# INSTRUCTIVO PARA RESPONSABLES Y OPERADORES DE CAJAS CHICAS

## SIGA – SISTEMA INTEGRADO DE GESTIÓN ADMINISTRATIVA

### Normativa aplicable:

• Acuerdo N° 22/2018 "Anexo II" conf. punto 14

### Tratamiento de caja chica:

Los fondos de caja chica estarán destinados a atender gastos menores en efectivo, urgentes, imprescindibles y específicos de la funcionalidad operativa de cada dependencia judicial y para proveer a los agentes de los elementos esenciales que no se provean en forma habitual por el Departamento de Suministros y Bienes Patrimoniales.

La Dirección General de Administración propone al Superior Tribunal de Justicia la constitución de cajas chicas para el nuevo ejercicio, de todas aquellas Unidades Judiciales que tienen cajas activas en el ejercicio anterior. Por lo tanto, si una dependencia no quisiera utilizar caja chica para el ejercicio deberá solicitar la baja por email al Departamento de Tesorería (tesorería@juscorrientes.gov.ar). Así mismo, de igual forma, se debe solicitar por email la asignación de una nueva caja chica.

El SIGA permite administrar el proceso de cajas chicas desde la entrega de fondos para la asignación, ampliación y reposición de las mismas, como así también su correspondiente cancelación.

#### Acceso (Usuario y contraseña):

Para acceder se debe tener "Usuario y Clave" del sistema SIGA, se debe solicitar a la Dirección General de Informática. El acceso se realiza a través del menú "Tesorería", submenú "Caja chica", donde se pueden elegir las siguientes opciones como se muestra en la siguiente imagen:

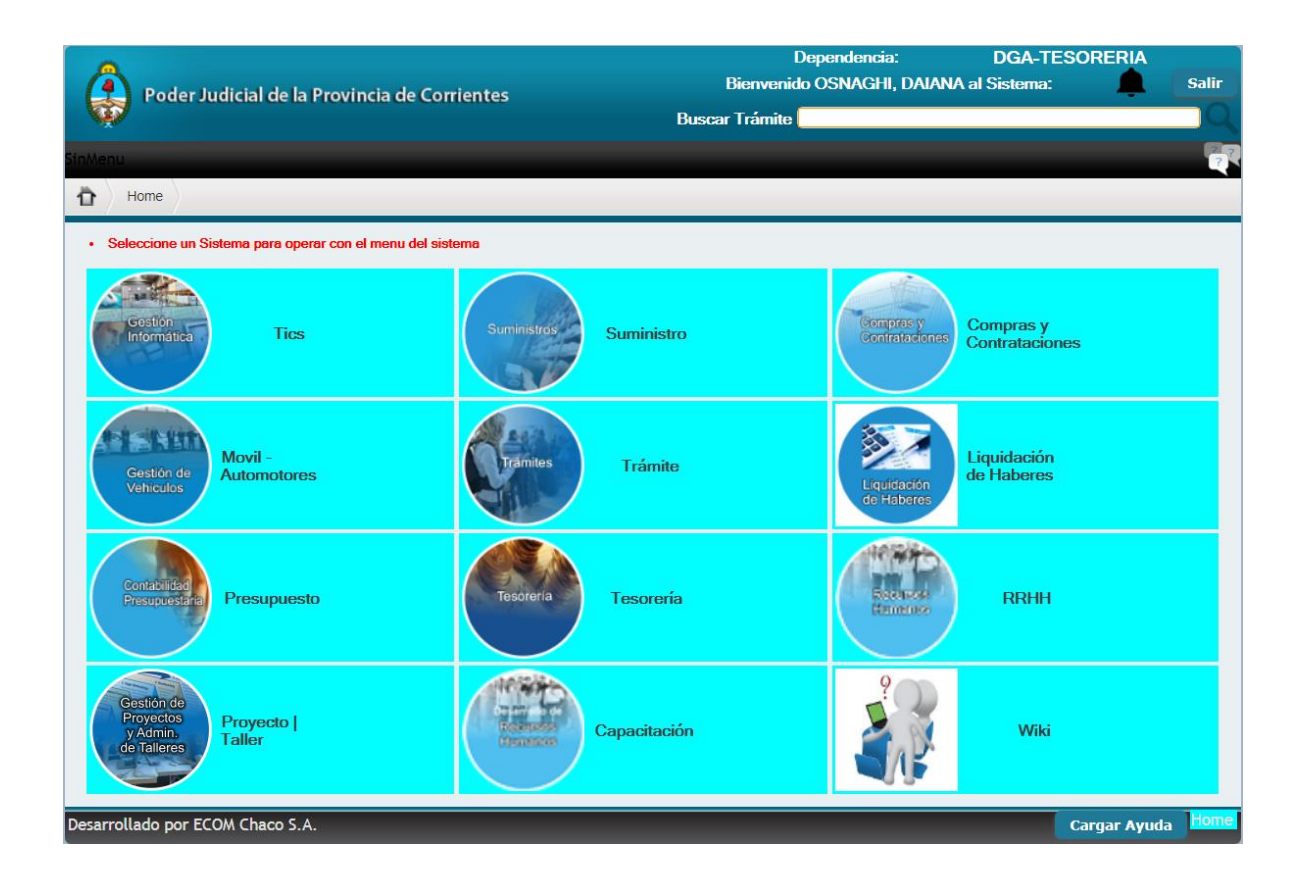

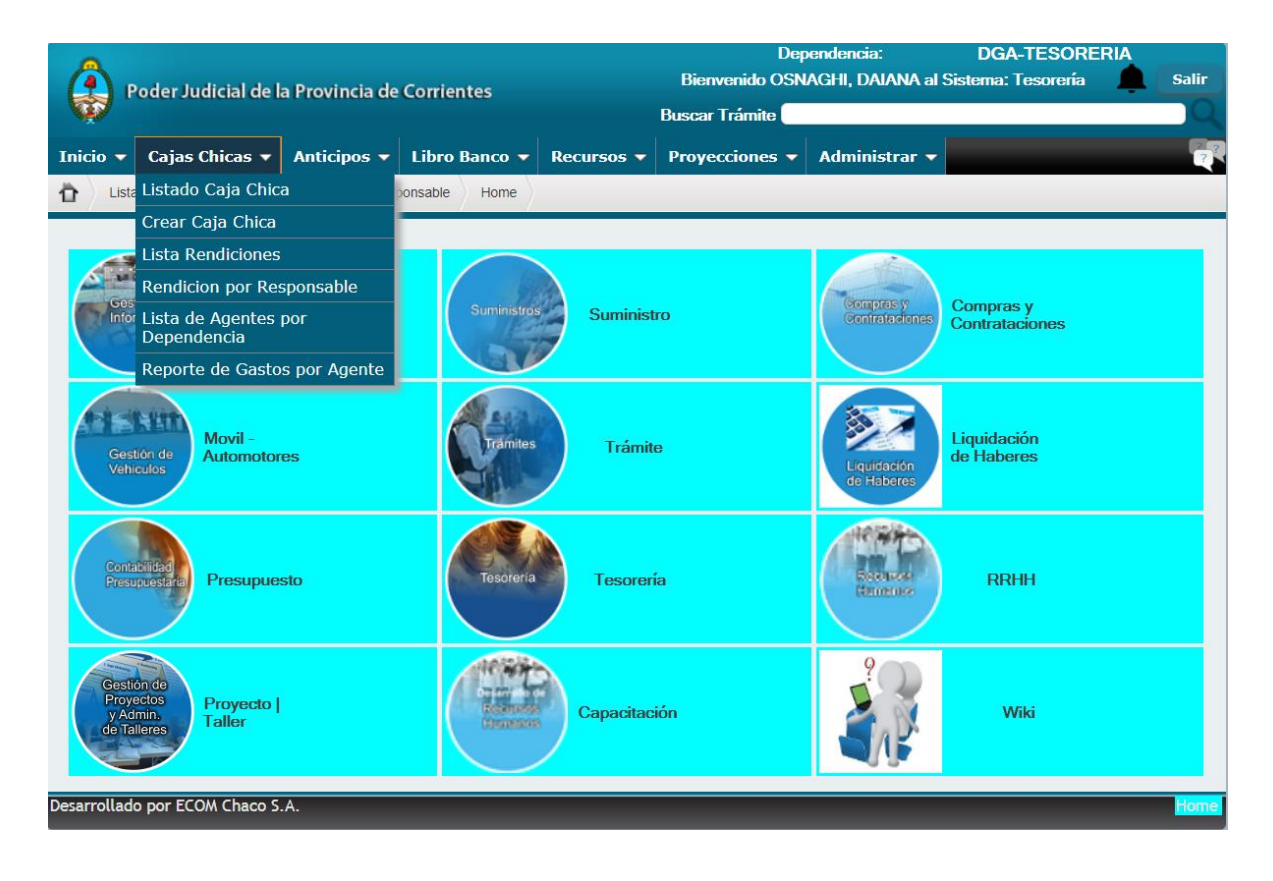

#### **Registrar Gastos:**

Esta opción estará habilitada para todos los usuarios que tengan asignada una caja chica. Una vez que haya accedido al sistema, al módulo tesorería y a la pestaña caja chica hacer click en "Rendición por responsable" donde aparecerá la siguiente pantalla:

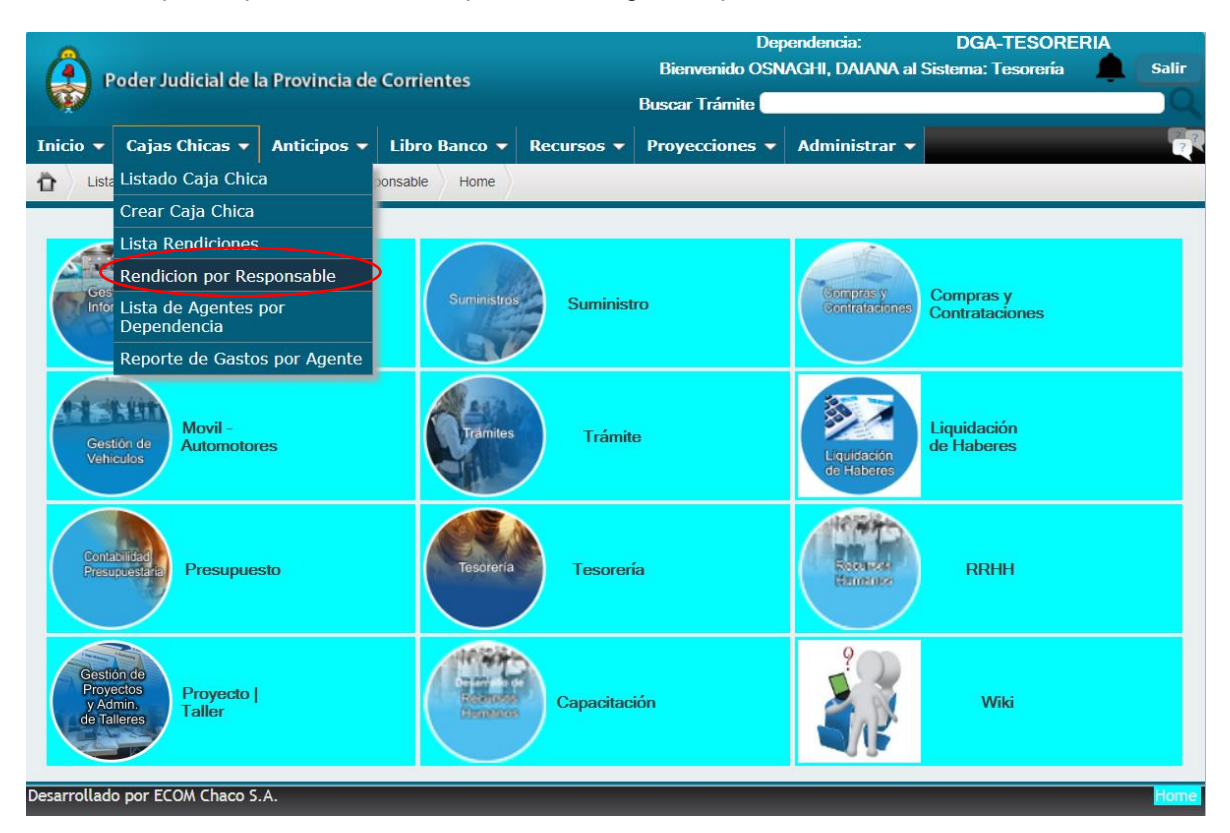

Luego aparecerá el siguiente recuadro, donde deberá seleccionar "asignar operadores" a efectos de autorizar a un tercero a operar con su caja chica en SIGA. En cada ciclo lectivo le pedirá hacer este trámite.

| Fecha Desde | 11      | -    | Fecha Hasta   | 11 | 28 |
|-------------|---------|------|---------------|----|----|
| Estado      | Todos   |      | Nro Rendición |    | 0  |
| Fecha Comp. | 11      | 28   | Nro. Comp.    |    | 0  |
| Proveedor   | (Ningun | o) ¥ |               |    |    |

#### Asignar operadores:

El agente responsable de caja chica puede asignar a una persona como operador para que realice todas las gestiones relacionadas con dicha caja, pero no deberá firmar la rendición, ya que <u>únicamente</u> pueden hacerlo los designados responsables por acuerdo.

Así mismo, al agente firmante se deberá designar como operador, para que pueda realizar todas las gestiones referidas a caja chica.

Responsable: Agente designado por acuerdo del STJ.

Firmante: Segundo agente designado por acuerdo del STJ.

<u>Operador</u>: Agente designado por el responsable de la caja chica exclusivamente para operar el sistema de caja chica en SIGA.

Estos tres agentes podrán: cargar gastos, realizar rendiciones y cancelar las cajas chicas.

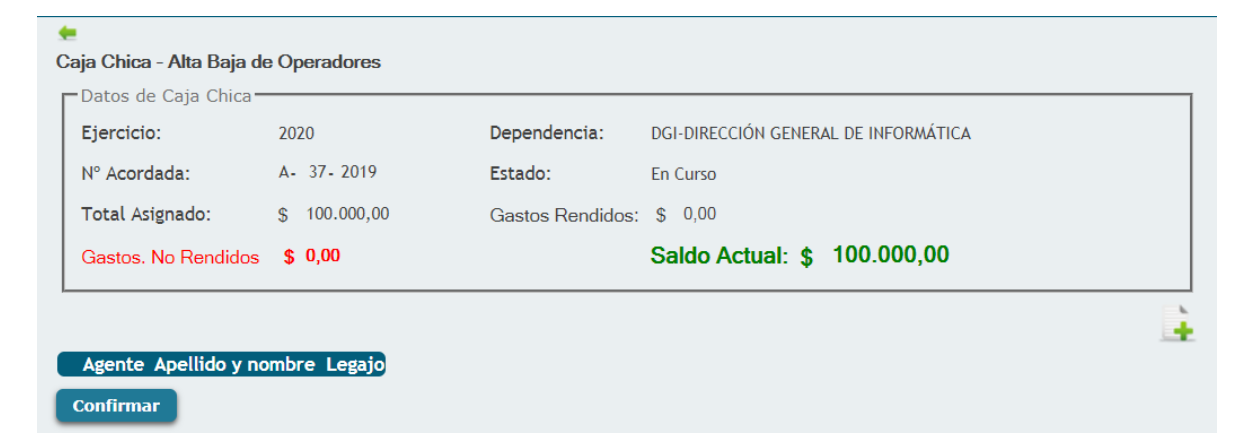

Luego hacer click en 📑 para agregar un operador.

| Apellido y Nombre  | e                                 | N° Doc. 0       |  |
|--------------------|-----------------------------------|-----------------|--|
| Tipo               | Todos 🔹                           | Legajo 0        |  |
| Dependencia        | 10400 🕆                           | Vínculo Todos 🔹 |  |
|                    | Incluir dependencias subordinadas | Estado Todos    |  |
| Fecha              | 03/01/2020                        |                 |  |
|                    |                                   | Buscar          |  |
| Lista de Selección | 1                                 |                 |  |

Como observamos en la imagen anterior podremos agregar un operador completando los datos del mismo. Una vez <u>confirmada</u> esta operación el operador podrá ingresar al sistema con su "Usuario" y "Contraseña".

#### Procedimiento para rendiciones:

Se hará en los formularios del sistema informático vigente, en el Departamento Tesorería y conforme con las normas dictadas por el Tribunal de Cuentas de la Provincia, adjuntándose los originales de las Facturas "B" o "C" o tickets consumidor final - facturas homologadas por la AFIP a nombre del SUPERIOR TRIBUNAL DE JUSTICIA (IVA EXENTO), CUIT N° 30-62304795-0. Todas las facturas deberán estar firmadas por al menos uno de los responsables designados por Acuerdo.

#### Nuevo Gasto:

Presionando la tecla **Nuevo Gasto** se puede ir registrándolos a medida que se realizan:

| Rendiciones                      |                                           |             |
|----------------------------------|-------------------------------------------|-------------|
| Filtros                          |                                           |             |
| Fecha Desde // 28 Fecha Hasta // | 28                                        |             |
| Estado Todos Viro Rendición      | 0                                         |             |
| Fecha Comp. / / 🔁 Nro. Comp.     | 0                                         |             |
| Proveedor (Ninguno) V            |                                           |             |
|                                  | Asignar Operadores Nuevo Gasto Reposición | Cancelación |
|                                  |                                           |             |
| Nuevo Gasto                      |                                           |             |
| Concepto                         |                                           |             |
| CUIT Proveedor 0                 |                                           |             |
| Tipo Comprobante 🗛 🔻             |                                           |             |
| Nro Comprobante 0                |                                           |             |
| Fecha Comprobante 🛛 / / 🔞        |                                           |             |
| Observaciones                    |                                           |             |
| Importe 0,00                     | Fecha Alta                                | 03/01/2020  |
| Confirmar Cancelar               |                                           |             |

**Concepto:** Es una clasificación primaria que realiza el operador sobre el gasto realizado. Son administradas por el Departamento de Tesorería, y en caso de no poder incluir algún gasto dentro de los conceptos ya propuestos, deberá consultar con dicho departamento al interno N° 9925.

Para seleccionar un concepto, se debe hacer click en 1, lo que nos traerá la siguiente pantalla:

| i <del>4</del>      |                |                                                                                                    |         |   |
|---------------------|----------------|----------------------------------------------------------------------------------------------------|---------|---|
| Datos de Caja Chica |                |                                                                                                    |         | 1 |
| Ejercicio:          | Lista Selecci  | ion TESO Conceptos Gastos                                                                                       |         |   |
| N° Acordada:        | <b>*</b>       |                                                                                                    |         |   |
| Total Asignado:     | Lista Selecció | n TESO Conceptos Gastos                                                                                         |         |   |
| Contro No Develidor | Concepto       | 0                                                                                                    |         |   |
| Gastos, no Renuidos | Descripción    |                                                                                                    |         |   |
|                     | Partida        | 0                                                                                                    |         |   |
| NUEVO Gasto         | Concepto       | Descripción                                                                                                    | Partida |   |
| Concepto            | 1              | Combustible con autorizacion                                                                                    | 256     |   |
|                     | 2 🖌 🖌 🖌        | Peajes                                                                                                    | 383     |   |
|                     | 🖌 🖌 3          | Comestibles con autorizacion                                                                                    | 211     |   |
| Tine Community of   | 4              | Cena con autorizacion                                                                                           | 211     |   |
| Tipo Comprobante A  | 🖌 🖌 5          | Desayuno con autorizacion                                                                                       | 211     |   |
| Nro Comprobante     | 🚽 é            | Repuestos automotor                                                                                             | 296     |   |
| Fecha Comprobante   | 1              | Servicios de reparación de Aires Acondicionados                                                                 | 333     |   |
| Observaciones       | 10             | Reparacion fotocopiadora                                                                                        | 333     |   |
| morto               | 11 🖌 🖌         | Reparaciones artefactos electricos                                                                              | 333     |   |
| Importe             | 12             | Articulos de ferreteria                                                                                         | 269     |   |
| Confirmar Cancel    | 13             | 9 Pinturas                                                                                                    | 255     |   |
|                     | 14             | Agua embotellada c/ autorizacion                                                                                | 211     |   |
|                     |                | the second second second second second second second second second second second second second second second se | 202     |   |

En los filtros de arriba se puede buscar por nombre en "Descripción" entre los distintos conceptos y para seleccionarlo se deberá hacer click en  $\checkmark$  .También posicionándose en "Descripción" se hace click sobre la palabra y lo ordena al listado de gastos alfabéticamente.

**Proveedor:** para seleccionar un proveedor debemos hacer click en $^{\bigcirc}$ , lo que nos traerá la siguiente pantalla:

| icio:    | <b>±</b>     | C                        | -lić- d- D       |                  |             |     |                       |                   |              |             |
|----------|--------------|--------------------------|------------------|------------------|-------------|-----|-----------------------|-------------------|--------------|-------------|
| ordada   | Lista<br>⊢Fi | i de S<br>i <b>ltros</b> | elección de Pro  | veedores         |             |     |                       |                   |              |             |
| Asigna   | No           | ombre                    | / Razón Social   |                  |             |     | Persona               | Tipo              |              | (Ninguno) 🔻 |
|          | Do           | ocume                    | nto              | Todos 🔻          | 0           |     | Código I              | Fiscal (CUI       | T CUIL CUIP) |             |
| os. No f | Se           | xo                       |                  | Todos 🔻          |             |     |                       |                   |              |             |
|          |              |                          |                  |                  |             |     |                       |                   |              |             |
| VO       |              | 357                      | GRASSI HUGO ED   | n Social<br>IGAR | 20133100726 | DNI | Nro. Doc.<br>13310072 | Persona<br>Eísica | Masculino    |             |
|          | 5            | 923                      | TALAMONA, MARI   | A ALFJANDRA      | 23184216574 | DNI | 18421657              | Física            | Femenino     |             |
| DEO      | 1            | 1053                     | TIXE DE OLIVETTI | LILIAN CRISTINA  | 27207207093 | DNI | 20720709              | Física            | Femenino     |             |
| roveed   | 1            | 1133                     | CAFFERATA, ROS   | A EDID           | 27215962224 | DNI | 21596222              | Física            | Femenino     |             |
|          | 1            | 1534                     | AGUIRRE, MYRIAM  | A TERESITA       | 27221758264 | DNI | 22175826              | Física            | Femenino     |             |
| ompro    | 1            | 1589                     | DELGADO, HUGO    | RAMON            | 20225942677 | DNI | 22594267              | Física            | Masculino    |             |
| mprob    | ✓            | 1606                     | VALLEJOS, JORGE  | GUSTAVO          | 20226419455 | DNI | 22641945              | Física            | Masculino    |             |
| Compr    | ✓.           | 1625                     | VEGA, MARTIN JC  | SE               | 20228179176 | DNI | 22817917              | Física            | Masculino    |             |
| acione   | ✓.           | 1946                     | RAMIREZ, JUAN D  | OMINGO           | 20139044178 | DNI | 13904417              | Física            | Masculino    |             |
|          | ✓            | 2058                     | FERNANDEZ, MAR   | IA GRICEL        | 27146914204 | DNI | 14691420              | Física            | Femenino     |             |

Se puede buscar por nombre, como así también por código fiscal (CUIT), y luego para seleccionarlo se deberá hacer click en  $\checkmark$ .

Consideración: En caso de no encontrar en la lista algún proveedor, se podrá incluirlo introduciendo el N° de CUIT del mismo y luego presionar la tecla "Tab". De esta forma el sistema lo dará de alta indicando previamente el nombre y si se trata de una persona física o jurídica.

| CUIT Proveedor   | 27373026064 😨 No e  | kiste el p | proveedor, se dară de alta |         |        |   |  |
|------------------|---------------------|------------|----------------------------|---------|--------|---|--|
|                  | Documento:          | DNI .      | 37302606                   | Tipo:   | Fields | • |  |
|                  | Apellido / Raz Soci |            |                            | Nombre: |        |   |  |
| Tipo Comprobante | CF *                |            |                            |         |        |   |  |

Para dar de alta a un proveedor deberá prestar atención a su N° de CUIT, si comienza con 20, 23 o 27 se trata de personas físicas y si comienza con 30 o 33 es una persona jurídica.

Al dar de alta personas físicas deberá poner el <u>nombre real de la persona</u> y NO su nombre comercial o de fantasía.

*Tipo de comprobante:* Se debe seleccionar según el comprobante del tipo de gasto entre Facturas "B", "C" y "CF" (consumidor final, tickets).

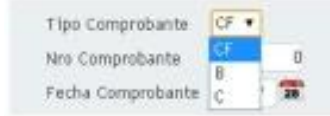

Aclaración: Los comprobantes emitidos a nombre de CF sólo serán recibidos hasta el importe de \$251 (este monto está dispuesto por normativa del Honorable Tribunal de Cuentas).

*N° de comprobante:* Se deben cargar todos los números de la factura sin los primeros ceros. En el ejemplo que se muestra abajo Factura N°: 300000367.

|                                                                                                    | ORIGINA | NL                                                                                              |
|----------------------------------------------------------------------------------------------------|---------|-------------------------------------------------------------------------------------------------|
| ElectroVICH premium                                                                                                    | C       | FACTURA                                                                                         |
| Razón Social: VICH MARCELO ALEJANDRO                                                                                     |         | Eecha de Emisión: 09/04/2019                                                                    |
| Domicilio Comercial: Coronel Lopez 801 - Paso De Los L<br>Corrientes<br>Condición frente al IVA: Responsable Monotributo | ibres,  | CUIT: 20250546824<br>Ingresos Brutos: 20250546824<br>Fecha de Inicio de Actividades: 01/06/2017 |

*Fecha de comprobante:* Es la fecha de emisión de la factura, en el ejemplo que se muestra arriba: Fecha de emisión 9/04/2019.

Se puede utilizar directamente el teclado para indicar la fecha o hacer click <sup>28</sup> en lo que nos traerá un calendario:

| Fecha Comprobante                                                                                                    | 1   | 1    | 28  |        |     |     |     |            |            |                       |
|----------------------------------------------------------------------------------------------------|-----|------|-----|--------|-----|-----|-----|------------|------------|-----------------------|
| Observaciones                                                                                                    | 7   |      | Me  | iyo, 2 | 015 |     | 2   |            |            |                       |
|                                                                                                    | ×.  | 2.96 |     | Hoy    |     | .1. |     |            |            |                       |
| Importe.                                                                                                    | Dom | tun  | Mar | Mie    | 3.0 | Vie | Seb | Fecha Alta | 20/05/2015 |                       |
| CONTRACTOR OF THE                                                                                                    |     |      |     |        |     | 1   | 2   |            |            |                       |
| Continuar                                                                                                    | 3   | - 4  | 5   | 6      | 7   | 8   | 9   |            |            |                       |
|                                                                                                    | 10  | 11   | 12  | 13     | 14  | 15  | 16  |            |            |                       |
| sampliado por ECOM Ch                                                                                                    | -17 | 18   | 19  | 20     | 21  | 22  | 23  |            |            | CCRendicionNuevoGasto |
| ALCONOMIC STREET, STREET, STREE |     | 10   |     | . 27   | 50  | 10  | 10  |            |            |                       |

**Observaciones:** en esta opción se puede escribir las observaciones que se consideren necesarias correspondientes al gasto realizado. Por ejemplo: que el bien adquirido no había en existencia en suministro, que corresponde a un gasto solicitado por otra dependencia, etc.

Importe: aquí se introduce el importe total correspondiente al comprobante.

Una vez registrados todos los gastos, ya quedan disponibles para realizar una rendición.

#### Ejemplo de una Factura confeccionada correctamente:

| Razón S<br>Domicil<br>Condici<br>Period<br>CUIT: 3<br>Condició<br>Condició | HARTING MELGR<br>WILSON EXEQU<br>Social: HARTING MELGRATTI WIL<br>iio Comercial: Salta 931 - Corrienta<br>ión frente al IVA: IVA Responsab<br>to Facturado Desde: 20/12/20<br>0022047950<br>on tente BITVA: IVA Serie Canado<br>on de venta: Contado                                                                                                    | Apellide y Nombre / Raz | AL<br>Punto de Venta:<br>Fecha de Emisió<br>CUIT: 23279917<br>Ingresos Brutos<br>Fecha de Inicio<br>Fecha de Inicio<br>Fecha de Inicio | 00003 Comp. Nro<br>In: 20/12/2019<br>869<br>I: 23279917669<br>de Actividades: 01/05<br>Vto, para el pago: 20<br>Vto, para el pago: 20<br>Vto, para el pago: 20 | 20000018<br>20000018<br>20015<br>V12/2019 | Factura ORIGINAL<br>"B o C"<br><u>N° de Factura:</u><br>30000367<br><u>Fecha de Emisión:</u><br>09/04/2019 |
|----------------------------------------------------------------------------|----------------------------------------------------------------------------------------------------|-------------------------|----------------------------------------------------------------------------------------------------|----------------------------------------------------------------------------------------------------|-------------------------------------------|----------------------------------------------------------------------------------------------------|
| Cóđigo                                                                     | Producto / Servicio                                                                                                    | Cantidad U. Medida      | Precio Unit. % Bon                                                                                                    | d Imp. Bonil.                                                                                                    | Subtotal                                  | "Superior Tribunal of                                                                                      |
| (                                                                          |                                                                                                    |                         |                                                                                                    |                                                                                                    |                                           |                                                                                                    |
|                                                                            | The second second secon |                         |                                                                                                    | Subtotal: \$                                                                                                    | 500,00                                    |                                                                                                    |
|                                                                            |                                                                                                    |                         | Barrier and                                                                                                    | the second second second second second second second second second second second second second second second se                                                |                                           |                                                                                                    |
|                                                                            |                                                                                                    |                         | Import                                                                                                    | Importe Total: \$                                                                                                    | 500,00                                    |                                                                                                    |

#### Generar Reposición:

Esta opción permite, a partir de gastos registrados, realizar una reposición para presentarla al Departamento Tesorería.

Recomendaciones: La reposición de caja chica no podrá ser inferior al 50% del monto asignado. Por lo tanto, si la cantidad de gastos no son suficientes para realizar una reposición les aparecerá la siguiente leyenda: **"El total de la rendición no supera el mínimo permitido"**.

Se establece el 50% del monto asignado a la caja chica como importe máximo a pagar por proveedor. Es decir que en una rendición el importe total por proveedor no podrá exceder el 50% del monto asignado a la caja chica. En este caso aparecerá la siguiente leyenda: **"Supera el 50% del total asignado, id proveedor: XX S.R.L".** 

Seleccionando la opción "Reposición" aparecen los gastos registrados y no rendidos. El usuario debe <u>marcar</u> los gastos a rendir, colocar el firmante y en caso de ser necesario realizar las observaciones correspondientes. Luego se debe confirmar la operación.

| LJercicio.                                                                                                    | 2                                                                                                    | 2020                                                                                                    | Depende                                                                                                    | ncia: DAMI-9 D                                                                                                    | E JULIO-SERVICIOS ELECTRO                                                                                                    | DMECANICOS                                                                                                    |                                                                                                    |                                                                                                    |
|----------------------------------------------------------------------------------------------------|----------------------------------------------------------------------------------------------------|----------------------------------------------------------------------------------------------------|----------------------------------------------------------------------------------------------------|----------------------------------------------------------------------------------------------------|----------------------------------------------------------------------------------------------------|----------------------------------------------------------------------------------------------------|----------------------------------------------------------------------------------------------------|----------------------------------------------------------------------------------------------------|
| N° Acordada                                                                                                    |                                                                                                    | - 37- 2019                                                                                                    | Estado:                                                                                                    | En Curso                                                                                                    |                                                                                                    |                                                                                                    |                                                                                                    |                                                                                                    |
| Total Asigna                                                                                                    | ido: s                                                                                                    | 50.000,00                                                                                                    | Gastos F                                                                                                    | Rendidos: \$ 0,00                                                                                                    |                                                                                                    |                                                                                                    |                                                                                                    |                                                                                                    |
| Gastos, No F                                                                                                    | Rendidos                                                                                                    | \$ 23.828.84                                                                                                    |                                                                                                    | Saldo                                                                                                    | Actual: \$ 26,171,1                                                                                                    | 6                                                                                                    |                                                                                                    |                                                                                                    |
|                                                                                                    |                                                                                                    |                                                                                                    |                                                                                                    |                                                                                                    | • • • • • • • • • • • • • • • • • • • •                                                                                                    |                                                                                                    |                                                                                                    |                                                                                                    |
| endicior                                                                                                    | nes                                                                                                    |                                                                                                    |                                                                                                    |                                                                                                    |                                                                                                    |                                                                                                    |                                                                                                    |                                                                                                    |
| Filtros                                                                                                    |                                                                                                    | _                                                                                                    |                                                                                                    |                                                                                                    |                                                                                                    |                                                                                                    |                                                                                                    |                                                                                                    |
| Fecha Desde<br>Estado                                                                                                    |                                                                                                    | 28                                                                                                    | Fecha Hasta<br>Nro Bondición                                                                                                    | / / 28                                                                                                    |                                                                                                    |                                                                                                    |                                                                                                    |                                                                                                    |
| Fecha Comp.                                                                                                    |                                                                                                    | 28                                                                                                    | Nro. Comp.                                                                                                    | 0                                                                                                    |                                                                                                    |                                                                                                    |                                                                                                    |                                                                                                    |
| Proveedor                                                                                                    | (Ninguno)                                                                                                    | · · · · · · · · · · · · · · · · · · ·                                                                                                    |                                                                                                    |                                                                                                    |                                                                                                    |                                                                                                    |                                                                                                    |                                                                                                    |
|                                                                                                    |                                                                                                    |                                                                                                    |                                                                                                    |                                                                                                    | Asignar Operadores                                                                                                    | Nuevo Gasto                                                                                                    | Reposición                                                                                                    | Cancelació                                                                                                    |
| Listado de Re                                                                                                    | endiciones-                                                                                                    |                                                                                                    |                                                                                                    |                                                                                                    |                                                                                                    |                                                                                                    | $\sim$                                                                                                    |                                                                                                    |
|                                                                                                    | CC Re                                                                                                    | nd. Fec Gas. Re                                                                                                    | esponsable                                                                                                    |                                                                                                    | Concepto<br>Trabajos de mantonin                                                                                                    | Imp                                                                                                    | orte Fec. Ren                                                                                                    | d. Obs. Tesore                                                                                                |
| 2 X 🗢                                                                                                    | <u> </u>                                                                                                    | 0 02/01/20 CA                                                                                                    | RLOS                                                                                                    | PRIMO                                                                                                    | menores                                                                                                    | 23.70                                                                                                    | )8,84 /                                                                                                    | 7                                                                                                    |
| 🧷 🗙 🧼                                                                                                    | <u></u> 16                                                                                                    | 0 02/01/20 PE<br>CAI                                                                                                    | RLOS                                                                                                    | SA                                                                                                    | Peajes                                                                                                    | (                                                                                                    | 60,00 /                                                                                                    | 1                                                                                                    |
| 2 X 🗢                                                                                                    | <u> </u>                                                                                                    | 0 06/01/20 PE                                                                                                    | RINA, ABEL                                                                                                    | CAMINOS DEL PARAI<br>SA                                                                                                    | NA Peajes                                                                                                    | (                                                                                                    | 60,00 /                                                                                                    | 1                                                                                                    |
| 4                                                                                                    |                                                                                                    |                                                                                                    |                                                                                                    |                                                                                                    |                                                                                                    |                                                                                                    |                                                                                                    |                                                                                                    |
| N° Acordada:<br>Total Asignad                                                                                                    | : A<br>do: \$                                                                                                    | - 37- 2019<br>50.000,00                                                                                                    | Estado:<br>Gastos Re                                                                                                    | En Curso<br>endidos: \$ 0,00                                                                                                    |                                                                                                    |                                                                                                    |                                                                                                    |                                                                                                    |
| N° Acordada:<br>Total Asignad<br>Gastos. No F                                                                                                    | : A<br>do: \$<br>Rendidos <b>\$</b>                                                                                                    | 50.000,00<br>5 <b>25.687,98</b>                                                                                                    | Estado:<br>Gastos Re                                                                                                    | En Curso<br>endidos: \$ 0,00<br>Saldo A                                                                                                    | Actual: \$ 24.312,02                                                                                                    |                                                                                                    |                                                                                                    |                                                                                                    |
| N° Acordada:<br>Total Asignad<br>Gastos. No F                                                                                                    | : A<br>do: \$<br>Rendidos \$                                                                                                    | 50.000,00<br>50.687,98                                                                                                    | Estado:<br>Gastos Re                                                                                                    | En Curso<br>endidos: \$ 0,00<br>Saldo A                                                                                                    | Actual: \$ 24.312,02                                                                                                    |                                                                                                    |                                                                                                    |                                                                                                    |
| N° Acordada:<br>Total Asignad<br>Gastos. No F<br><br>Responsable                                                                                                    | : A<br>do: \$<br>Rendidos <b>\$</b>                                                                                                    | 50.000,00<br>525.687,98                                                                                                    | Estado:<br>Gastos Re                                                                                                    | En Curso<br>endidos: \$ 0,00<br>Saldo A                                                                                                    | Actual: \$ 24.312,02                                                                                                    |                                                                                                    |                                                                                                    |                                                                                                    |
| N° Acordada:<br>Total Asignad<br>Gastos. No F<br>Responsable<br>Legajo:                                                                                                    | : A<br>do: \$<br>Rendidos <b>\$</b><br>                                                                                                    | 50.000,00<br>50.687,98<br>sponsable:                                                                                                    | Estado:<br>Gastos Ro<br>PERNA, ABI                                                                                                    | En Curso<br>endidos: \$ 0,00<br>Saldo A<br>EL CARLOS                                                                                                    | Actual: \$ 24.312,02                                                                                                    |                                                                                                    |                                                                                                    |                                                                                                    |
| N° Acordada:<br>Total Asignad<br>Gastos. No F<br>Responsable<br>Legajo:                                                                                                    | : A<br>do: \$<br>Rendidos <b>\$</b><br>                                                                                                    | 50.000,00<br>5 25.687,98                                                                                                    | Estado:<br>Gastos Ro<br>PERNA, ABB                                                                                                    | En Curso<br>endidos: \$ 0,00<br>Saldo A<br>EL CARLOS                                                                                                    | \ctual: \$ 24.312,02                                                                                                    |                                                                                                    |                                                                                                    |                                                                                                    |
| N° Acordada:<br>Total Asignad<br>Gastos. No F<br>Responsable<br>Legajo:                                                                                                    | : A<br>do: \$<br>Rendidos \$<br>226 Res                                                                                                    | 50.000,00<br>525.687,98                                                                                                    | Estado:<br>Gastos Re<br>PERNA, ABI                                                                                                    | En Curso<br>endidos: \$ 0,00<br>Saldo A<br>EL CARLOS                                                                                                    | Actual: \$ 24.312,02                                                                                                    |                                                                                                    |                                                                                                    |                                                                                                    |
| N° Acordada:<br>Total Asignad<br>Gastos. No F<br>Responsable<br>Legajo:<br>Realiza                                                                                                    | do: \$<br>Rendidos \$<br>226 Res                                                                                                    | 25.687,98<br>sponsable:                                                                                                    | Estado:<br>Gastos Re                                                                                                    | En Curso<br>endidos: \$ 0,00<br>Saldo A<br>EL CARLOS                                                                                                    | Actual: \$ 24.312,02                                                                                                    |                                                                                                    |                                                                                                    |                                                                                                    |
| N° Acordada:<br>Total Asignad<br>Gastos. No F<br>Responsable<br>Legajo:<br>Realiza<br>Proveedor                                                                                                    | do: \$<br>Rendidos \$<br>226 Res<br>r Renc<br>Concepto                                                                                                    | 25.687,98<br>25.687,98<br>25.687,98                                                                                                    | Estado:<br>Gastos Re<br>PERNA, ABI                                                                                                    | En Curso<br>endidos: \$ 0,00<br>Saldo A<br>EL CARLOS                                                                                                    | Actual: \$ 24.312,02                                                                                                    |                                                                                                    |                                                                                                    | Importe Selec                                                                                                 |
| N° Acordada:<br>Total Asignad<br>Gastos. No F<br>Responsable<br>Legajo:<br>Realiza<br>Proveedor<br>BERTONI,<br>LBERTO                                                                                                    | : A<br>do: \$<br>Rendidos \$<br>226 Res<br>226 Res<br>.r Renc<br>Trabajos de<br>Trabajos de<br>mantenimier                                                                                            | 25.687,98<br>25.687,98<br>25.697,98<br>25.697,98<br>25.697 | Estado:<br>Gastos Re<br>PERNA, ABI                                                                                                    | En Curso<br>endidos: \$ 0,00<br>Saldo A<br>EL CARLOS                                                                                                    | Actual: \$ 24.312,02                                                                                                    | de Climatización N                                                                                                    | 2 Westric                                                                                                    | Importe Seleco<br>23.708,84                                                                                   |
| N° Acordada:<br>Total Asignad<br>Gastos. No F<br>Responsable<br>Legajo:<br>Realiza<br>Proveedor<br>BERTONI,<br>ILBERTO<br>RERTO                                                                                                    | : A<br>do: \$<br>Rendidos \$<br>226 Res<br>226 Res<br><b>Concepto</b><br>Trabajos de<br>mantenimier<br>menores                                                                                        | 25.687,98<br>25.687,98<br>25.687,98<br>25.687,98<br>25.687,98<br>25.687,98<br>25.687,98<br>25.687,98<br>25.687,98<br>25.687,98<br>25.687,98<br>25.687,98<br>25.687,98<br>25.687,98<br>25.687,98<br>25.687,98<br>25.687,98<br>25.687,98                                                                                                    | Estado:<br>Gastos Re<br>PERNA, ABI                                                                                                    | En Curso andidos: \$ 0,00 Saldo A EL CARLOS servaciones vicio de Mantenímier tada al Centro de Cós ie para trasladar a n                                                                                                    | Actual: \$ 24.312,02                                                                                                    | de Climatización N<br>Yellegrini N° 894 Co                                                                                                    | 2 Westric<br>rrientes                                                                                                  | Importe Selec<br>23.708,84                                                                                    |
| N° Acordada:<br>Total Asignad<br>Gastos. No F<br>Responsable<br>Legajo:<br>Realiza<br>Proveedor<br>BERTONI,<br>LBERTO<br>RIBOR<br>CAMINOS DEL<br>ARANA SA                                                                                                    | do: \$<br>Rendidos \$<br>226 Res<br>226 Res<br>Concepto<br>Trabajos de<br>mantenimier<br>Peajes                                                                                                    | 25.687,98<br>25.687,98<br>25.687,98                                                                                                    | Fecha Ob:<br>Gastos Re<br>PERNA, ABI<br>3 02/01/20 asign<br>54 02/01/20 adqu<br>varia                                                                                                    | En Curso<br>andidos: \$ 0,00<br>Saldo A<br>EL CARLOS<br>Servaciones<br>vicio de Mantenimien<br>ada al Centro de Cón<br>je para trasladar a p<br>lirir insumos material<br>is                                                                                                    | Actual: \$ 24.312,02<br>to y Reparación de Unidad o<br>mputos del Edificio TIC's - P<br>tersonal de mantenimiento a<br>les para trabajos programad                                                                                                    | de Climatización N<br>Pellegrini Nº 894 Co<br>I Resistencia (Chac<br>los en dependencia                                                                    | 2 Westric<br>rrientes<br>o) a efectos de<br>s judiciales                                                               | Importe Select<br>23.708,84<br>60,00                                                                          |
| N° Acordada:<br>Total Asignad<br>Gastos. No F<br>Responsable<br>Legajo:<br>Realiza<br>Proveedor<br>BERTONI,<br>LEERTO<br>RIMO<br>CAMINOS DEL<br>ARANA SA<br>CAMINOS DEL<br>CAMINOS DEL<br>CAMINOS DEL                                                                                                    | : A<br>do: \$<br>Rendidos \$<br>226 Res<br>226 Res<br>226 Res<br>Concepto<br>Trabajos de<br>mantenimier<br>menores<br>Peajes<br>Peajes                                                                | 25.687,98<br>25.687,98<br>25.687,98                                                                                                    | Estado:<br>Gastos Re<br>PERNA, ABI<br>02/01/20 asign<br>3 02/01/20 asign<br>3 02/01/20 adqu<br>varu<br>9 06/01/20 adqu                                                                                                    | En Curso<br>endidos: \$ 0,00<br>Saldo A<br>EL CARLOS<br>EL CARLOS                                                                                                    | Actual: \$ 24.312,02<br>http://www.actionality.com/<br>nto.y.Reparación de Unidad /<br>mputos del Edificio TIC's - P<br>versonal de mantenimiento a<br>les para trabajos programad<br>versonal de mantenimiento a<br>les para trabajos programad                        | de Climatización N<br>Vellegrini N° 894 Co<br>I Resistencia (Chac<br>Ios en dependencia<br>I Resistencia (Chac<br>Ios en dependencia                       | <sup>2</sup> 2 Westric<br>rrientes<br>b) a efectos de<br>s judiciales<br>b) a efectos de<br>s judiciales               | Importe Seleco<br>23.708,84<br>60,00<br>60,00<br>60,00                                                        |
| N° Acordada:<br>Total Asignad<br>Gastos. No F<br>Responsable<br>Legajo:<br>Realiza<br>Proveedor<br>BERTONI,<br>LEERTO<br>CAMINOS DEL<br>VARANA SA<br>CAMINOS DEL<br>VARANA SA<br>CAMINOS DEL                                                                                                    | c A A A A A A A A A A A A A A A A A A A                                                                                                    | 25.687,98<br>25.687,98<br>25.687,98                                                                                                    | Estado:<br>Gastos Ro<br>PERNA, ABI<br>02/01/20 adquestion<br>302/01/20 adquestion<br>3402/01/20 adquestion<br>3402/01/20<br>3402/01/20<br>3402/01/20<br>3402/01/20<br>3402/01/20<br>3402/01/20<br>3402/01/20<br>3402/01/20<br>3402/01/20<br>3402/01/20<br>3402/01/20<br>3402/01/20<br>3402/01/20<br>3402/01/20<br>3402/01/20<br>3402/01/20<br>3402/01/20<br>3402/01/20<br>3402/01/20<br>3402/01/20<br>3402/01/20<br>3402/01                               | En Curso<br>endidos: \$ 0,00<br>Saldo A<br>EL CARLOS<br>Servaciones<br>vicio de Mantenimier<br>ada al Centro de Cóa<br>je para trasladar a p<br>iriri rinsumos material<br>is<br>je para trasladar a p<br>iriri rinsumos material<br>is<br>ra de Cu electrolítico                                             | Actual: \$ 24.312,02<br>ato y Reparación de Unidad o<br>mputos del Edificio TiC's - P<br>tersonal de mantenimiento a<br>les para trabajos programad<br>tersonal de mantenimiento a<br>les para trabajos programad                                                       | de Climatización N<br>lellegrini Nº 894 Co<br>Resistencia (Chac<br>los en dependencia<br>a Resistencia (Chac<br>los en dependencia<br>a acometida en Pre   | 2 Westric<br>rrientes<br>o) a efectos de<br>s judiciales<br>o) a efectos de<br>s judiciales<br>dio Ex Onabe            | Importe Selec<br>23.708,84 ()<br>60,00 ()<br>859 14 ()                                                        |
| N° Acordada:<br>Total Asignad<br>Gastos. No F<br>Responsable<br>Legajo:<br>Realiza<br>Proveedor<br>BERTONI,<br>LEERTO<br>CAMINOS DEL<br>VARINOS DEL<br>VARINOS DEL<br>VARINOS DEL<br>VARINOS DEL<br>VARINOS DEL<br>VARINOS DEL<br>VARINOS DEL<br>VARINOS DEL<br>VARINOS DEL<br>VARINOS DEL<br>VARINOS DEL<br>VARINOS DEL<br>VARINOS DEL<br>VARINOS DEL<br>VARINOS DEL<br>VARINOS DEL | do: \$<br>Rendidos \$<br>226 Res<br>226 Res<br>226 Res<br>226 Res<br>226 Res<br>226 Res<br>226 Res<br>226 Res<br>226 Res<br>226 Res<br>226 Res<br>226 Res<br>226 Res<br>226 Res<br>226 Res<br>226 Res | 25.687,98<br>25.687,98<br>25.692,98<br>25.692,98<br>25.692,98                                                                                                    | Estado:<br>Gastos Ro<br>PERNA, ABS<br>3 02/01/20 adque<br>4 02/01/20 adque<br>4 06/01/20 adque<br>14 06/01/20 adque<br>14 06/01/20 adque<br>14 06/01/20 adque<br>14 06/01/20 adque<br>14 06/01/20 adque<br>14 06/01/20 adque<br>15 06/01/20 adque<br>16 06/01/20 adque<br>16 06/01/20 adque<br>17 06/01/20 adque<br>16 06/01/20 adque<br>16 06/01/20 adque<br>16 06/01/20 adque<br>17 06/01/20 adque<br>16 06/01/20 adque<br>16 0 | En Curso<br>andidos: \$ 0,00<br>Saldo A<br>EL CARLOS<br>EL CARLOS<br>Servaciones<br>vicio de Mantenimier<br>dada al Centro de Cór<br>je para trasladar a p<br>irir insumos material<br>is<br>ra de Cu electrolítico<br>en Avda. J.R. Vidal N <sup>6</sup>                                                     | Actual: \$ 24.312,02<br>ato y Reparación de Unidad o<br>mputos del Edificio TIC's - P<br>tersonal de mantenimiento a<br>les para trabajos programad<br>versonal de mantenimiento a<br>les para armado de tablero de<br>° 2080 - Corrientes                              | de Climatización N<br>lellegrini № 894 Co<br>N Resistencia (Chac<br>los en dependencia<br>N Resistencia (Chac<br>los en dependencia<br>e acometida en Pre  | e 2 Westric<br>rrientes<br>o) a efectos de<br>s judiciales<br>o) a efectos de<br>s judiciales<br>dio Ex Onabe          | 1mporte Select<br>23.708,84<br>60,00<br>60,00<br>859,14                                                       |
| N° Acordada:<br>Total Asignad<br>Gastos. No F<br>Responsable<br>Legajo:<br>Realiza<br>Proveedor<br>BERTONI,<br>LEERTO<br>CAMINOS DEL<br>VARANA SA<br>CAMINOS DEL<br>VARANA SA<br>ELECTRO<br>INEAS S.R.L.                                                                                                    | : A<br>do: S<br>Rendidos S<br>226 Res<br>226 Res<br>226 Res<br>Concepto<br>Trabajos de<br>mantenimenores<br>Peajes<br>Peajes<br>Peajes<br>Materiales<br>eléctricos                                    | 25.687,98 25.687,98 25.687,98 25.687,98 25.687,98 25.687,98 25.000038: 25.000038: 20000038: 2000038: 2000038: 20000038: 20000038: 2000008: 2000008: 2000008: 2000008: 2000008: 2000008: 2000008: 200008: 2000008: 200008: 200008: 200008: 20008: 20008: 20008: 20008: 20008: 2008: 2008:                                                                                                    | Estado:<br>Gastos Re<br>PERNA, ABI<br>02/01/20 asign<br>02/01/20 asign<br>02/01/20 adqu<br>varia<br>06/01/20 Bar<br>06/01/20 Bar<br>06/01/20 Bar<br>06/01/20 Bar                                                                                                    | En Curso<br>endidos: \$ 0,00<br>Saldo A<br>EL CARLOS<br>EL CARLOS<br>Vicio de Mantenimier<br>ada al Centro de Cói<br>je para trasladar a p<br>irir insumos material<br>is<br>para trasladar a p<br>irir insumos material<br>is<br>ra de Cu electrolítico<br>en Avda. J.R.Vidal N                              | Actual: \$ 24.312,02<br>to y Reparación de Unidad o<br>mputos del Edificio TIC's - P<br>tersonal de mantenimiento a<br>les para trabajos programad<br>para armado de tablero de<br>° 2080 - Corrientes                                                                  | de Climatización N<br>Vellegrini N° 894 Co<br>I Resistencia (Chac<br>los en dependencia<br>I Resistencia (Chac<br>los en dependencia<br>e acometida en Pre | 2 Westric<br>rrientes<br>b) a efectos de<br>s judiciales<br>c) a efectos de<br>s judiciales<br>dio Ex Onabe            | Importe Selec<br>23.708,84<br>60,00<br>60,00<br>1859,14<br>ENDICIÓN O                                         |
| N° Acordada:<br>Total Asignad<br>Gastos. No F<br>Responsable<br>Legajo:<br>Realiza<br>Realiza<br>Proveedor<br>BERTONI,<br>LERTO<br>RENTO<br>RIMOS DEL<br>VARANA SA<br>ELECTRO<br>INEAS S.R.L.                                                                                                    | : A<br>do: \$<br>Rendidos \$<br>226 Res<br>226 Res<br>226 Res<br>226 Res<br>226 Res<br>Peajes<br>Peajes<br>Peajes<br>Peajes<br>Materiales<br>eléctricos                                               | 25.687,98<br>25.687,98<br>25.687,98                                                                                                    | Estado:<br>Gastos Ro<br>PERNA, ABI<br>02/01/20 asign<br>02/01/20 adqu<br>varia<br>06/01/20 adqu<br>varia<br>06/01/20 Bar<br>00 06/01/20 Bar                                                                                                    | En Curso<br>endidos: \$ 0,00<br>Saldo A<br>EL CARLOS<br>Servaciones<br>vicio de Mantenimien<br>ada al Centro de Can<br>ada al Centro de Can<br>je para trasladar a p<br>irir insumos material<br>is<br>je para trasladar a p<br>irir insumos material<br>is<br>ra de Cu electrolítico<br>en Avda. J.R.Vidal N | Actual: \$ 24.312,02<br>to y Reparación de Unidad y<br>mputos del Edificio TIC's - P<br>tersonal de mantenimiento a<br>les para trabajos programad<br>tersonal de mantenimiento a<br>les para trabajos programad<br>o para armado de tablero de<br>° 2080 - Corrientes  | de Climatización N<br>Vellegrini N° 894 Co<br>a Resistencia (Chac<br>los en dependencia<br>Resistencia (Chac<br>los en dependencia<br>e acometida en Pre   | e 2 Westric<br>rrientes<br>o) a efectos de<br>s judiciales<br>o) a efectos de<br>s judiciales<br>dio Ex Onabe<br>TOTAL | Importe         Select           23.708,84            60,00            6359,14            RENDICION         0 |
| N° Acordada:<br>Total Asignad<br>Gastos. No F<br>Responsable<br>Legajo:<br>Realiza<br>Proveedor<br>BERTONI,<br>LBERTO<br>CAMINOS DEL<br>VARANA SA<br>CAMINOS DEL<br>VARANA SA<br>ELECTRO<br>INEAS S.R.L.<br>(                                                                                                    | Ado: \$ Rendidos \$ 226 Res 226 Res 226 Res Concepto Trabajos de mantenimier menores Peajes Peajes Materiales eléctricos                                                                              | 25.687,98<br>25.687,98<br>25.600,98<br>25.600,974<br>25.000,974<br>25.000,957<br>25.687,98<br>25.000,974<br>25.000,957<br>25.687,98<br>25.000,974<br>25.000,957<br>25.687,98<br>25.000,954<br>25.000,954<br>25.000,955<br>25.000,955<br>25.000,955<br>25.0000,955<br>25.000,955<br>25.000,955<br>2                                                                                                    | Estado:<br>Gastos Ro<br>PERNA, ABI<br>3 02/01/20 asign<br>3 02/01/20 adquer<br>3 02/01/20 adquer<br>3 02/01/20 adquer<br>3 06/01/20 adquer<br>3 06/01/20 adquer<br>3  | En Curso<br>endidos: \$ 0,00<br>Saldo A<br>EL CARLOS<br>EL CARLOS<br>servaciones<br>vicio de Mantenimier<br>tada al Centro de Có<br>je para trasladar a p<br>irirr insumos material<br>je para trasladar a p<br>irir insumos material<br>je para trasladar a p<br>is                                          | Actual: \$ 24.312,02<br>ato y Reparación de Unidad o<br>mputos del Edificio TiC's - P<br>tersonal de mantenimiento a<br>les para trabajos programad<br>tersonal de mantenimiento a<br>les para trabajos programad<br>o para armado de tablero de<br>° 2080 - Corrientes | de Climatización N<br>lellegrini Nº 894 Co<br>Resistencia (Chac<br>los en dependencia<br>a Resistencia (Chac<br>los en dependencia<br>e acometida en Pre   | 2 2 Westric<br>rrientes<br>o) a efectos de<br>s judiciales<br>dio Ex Onabe<br>TOTAL                                    | Importe Select           23.708,84           60,00           659,14           859,14           RENDICION      |
| N° Acordada:<br>Total Asignad<br>Gastos. No F<br>Responsable<br>Legajo:<br>Realiza<br>Proveedor<br>BERTONI,<br>LBERTO<br>CAMINOS DEL<br>ARANA SA<br>CAMINOS DEL<br>ARANA SA<br>ELECTRO<br>INEAS S.R.L.                                                                                                    | Ado: \$ Rendidos \$ Rendidos \$ 226 Res 226 Res Concepto Trabajos de mantenimier menores Peajes Peajes Materiales eléctricos                                                                          | 23. 2019<br>50.000,00<br>25.687,98<br>25.687,98<br>25.697,40<br>25.697,400,400,400,400,400,400,400,400,400,40                                                                                                    | Estado:<br>Gastos Re<br>PERNA, ABI<br>3 02/01/20 adque<br>4 02/01/20 adque<br>4 06/01/20 adque<br>9 06/01/20 Bar<br>9 06/01/20 Bar                                                                                                    | En Curso<br>andidos: \$ 0,00<br>Saldo A<br>EL CARLOS<br>SERVACIONES<br>vicio de Mantenimier<br>nada al Centro de Cór<br>je para trasladar a p<br>irir insumos material<br>is<br>ra de Cu electrolítico<br>en Avda. J.R. Vidal N <sup>6</sup>                                                                  | Actual: \$ 24.312,02<br>nto y Reparación de Unidad o<br>mputos del Edificio TIC's - P<br>tersonal de mantenimiento a<br>les para trabajos programad<br>para armado de tablero de<br>° 2080 - Corrientes                                                                 | de Climatización N<br>lellegrini N° 894 Co<br>Resistencia (Chac<br>los en dependencia<br>A Resistencia (Chac<br>los en dependencia<br>e acometida en Pre   | 2 2 Westric<br>rrientes<br>o) a efectos de<br>s judiciales<br>o) a efectos de<br>s judiciales<br>dio Ex Onabe<br>TOTAL | Importe Selec<br>23.708,84<br>60,00<br>60,00<br>1859,14<br>RENDICION 0                                        |
| N° Acordada:<br>Total Asignad<br>Gastos. No F<br>Responsable<br>Legajo:<br>Realiza<br>Proveedor<br>BERTONI,<br>LEERTO<br>RIMO<br>CAMINOS DEL<br>VARANA SA<br>ELECTRO<br>(INEAS S.R.L.<br>immante<br>0 1<br>Observacione                                                                                                    | i A<br>do: \$<br>Rendidos \$<br>226 Res<br>226 Res<br>226 Res<br>rrabajos de<br>mantenimier<br>menores<br>Peajes<br>Peajes<br>Peajes<br>Materiales<br>eléctricos                                      | <ul> <li>37-2019</li> <li>50.000,00</li> <li>25.687,98</li> <li>25.687,98</li> <li>25.687,98</li> <li>25.000038:</li> <li>Comp.</li> <li>B-<br/>20000038:</li> <li>NA-<br/>550009744</li> <li>NA-<br/>51002957:</li> <li>B-<br/>150013549</li> </ul>                                                                                                    | Estado:<br>Gastos Ro<br>PERNA, ABI<br>02/01/20 Ser<br>02/01/20 asig<br>02/01/20 adquer<br>04<br>06/01/20 adquer<br>06/01/20 adquer<br>06/01/20 sito                                                                                                    | En Curso<br>endidos: \$ 0,00<br>Saldo A<br>EL CARLOS<br>EL CARLOS<br>Servaciones<br>vicio de Mantenimien<br>tada al Centro de Carto<br>je para trasladar a p<br>jirir insumos material<br>is<br>je para trasladar a p<br>irir insumos material<br>is<br>ra de Cu electrolítico<br>en Avda. J.R.Vidal N        | Actual: \$ 24.312,02<br>to y Reparación de Unidad o<br>mputos del Edificio TIC's - P<br>rersonal de mantenimiento a<br>les para trabajos programad<br>para armado de tablero de<br>2080 - Corrientes                                                                    | de Climatización N<br>lellegrini N° 894 Co<br>I Resistencia (Chac<br>los en dependencia<br>I Resistencia (Chac<br>los en dependencia<br>e acometida en Pre | 2 Westric<br>rrientes<br>o) a efectos de<br>s judiciales<br>o) a efectos de<br>s judiciales<br>dio Ex Onabe<br>TOTAL   | Importe Select         23.708,84         60,00         60,00         859,14         RENDICION                 |

Una vez que se confirma la rendición, se genera en <u>archivo PDF</u> la planilla de rendición de caja chica, la cual se debe imprimir por duplicado y enviar con los comprobantes debidamente firmados por los responsables al Departamento de Tesorería; el cual controlará la documentación presentada y evaluará los gastos efectuados por los responsables, reponiendo los fondos, si correspondiere, en la medida de las disponibilidades financieras. En caso de surgir alguna observación los comprobantes serán devueltos al responsable de la caja chica, sin ser aprobado, para su corrección.

¿Cómo imprimir la planilla de rendición de caja chica?

Ingresar a Tesorería  $\implies$  Cajas Chicas  $\implies$  Rendición por responsables.

| <b>±</b>            |         |                           |                                 |                     |                                  |                  |               |                   |
|---------------------|---------|---------------------------|---------------------------------|---------------------|----------------------------------|------------------|---------------|-------------------|
| ┌ Datos de Caja Chi | ca ——   |                           |                                 |                     |                                  |                  |               |                   |
| Ejercicio:          | 201     | 9                         | Dependencia:                    | DAMI-9 DE JULIO     | SERVICIOS ELECTRO                | <b>MECANICOS</b> |               |                   |
| N° Acordada:        | A-      | 36-2018                   | Estado:                         | En Curso            |                                  |                  |               |                   |
| Total Asignado:     | \$      | 50.000,00                 | Gastos Rendidos                 | : \$ 1.625.657,93   | }                                |                  |               |                   |
| Gastos. No Rendi    | dos \$  | 0,00                      |                                 | Saldo Actual        | l: \$ 0,00                       |                  |               |                   |
| Rendiciones         |         |                           |                                 |                     |                                  |                  |               |                   |
| Filtros             |         |                           |                                 |                     |                                  |                  |               |                   |
| Fecha Desde         | / / 28  | 1                         | Fe                              | echa Hasta          | / / 28                           |                  |               |                   |
| Estado Tod          | os      | •                         | Ni                              | ro Rendición        | 0                                |                  |               |                   |
| Fecha Comp.         | / / 28  | 1                         | Ni                              | ro. Comp.           | 0                                |                  |               |                   |
| Proveedor (Nir      | iguno)  |                           | ▼                               |                     |                                  |                  |               |                   |
|                     |         |                           |                                 | Asig                | nar Operadores                   | Nuevo Gasto      | Reposición    | Cancelación       |
| Listado de Rendici  | ones    |                           |                                 |                     |                                  |                  |               |                   |
|                     | C Rend. | Fec Gas. Respor           | ABEL Proveedor                  |                     | Concepto<br>Repuestos Aire       | Impo             | rte Fec. Ren  | d. Obs. Tesorería |
| 2 🖸 🖾 🖉             | .6 47   | 20/12/19 CARLOS           | FRIOMEC SRL                     | -                   | Acondicionados                   | 1.665            | 5,00 30/12/20 | 19                |
| 📝 🙆 🚉 💷 2           | .6 47   | 20/12/19 PERNA,<br>CARLOS | ABEL GOMEZ COLL<br>MARIA SOLEDA | ANTES, LORENA       | Mantenimiento de<br>electrógenos | Grupos 1.665     | 5,00 30/12/20 | 19                |
| 🖉 🙆 🖾 🖆 2           | .6 47   | 20/12/19 PERNA,<br>CARLOS | ABEL HARTING ME<br>EXEQUIEL     | LGRATTI, WILSON     | Lavadero de Vehic                | ulos 500         | ),00 30/12/20 | 19                |
| 🛃 🙆 🖾 🔨 2           | .6 47   | 20/12/19 PERNA,<br>CARLOS | ABEL BUCOR S.A.                 |                     | Mantenimiento de<br>electrógenos | Grupos 4.451     | ,92 30/12/20  | 19                |
| 🖉 🙆 🖾 🖆 2           | .6 47   | 26/12/19 PERNA,<br>CARLOS | ABEL CERAMICA NO                | ORTE S.A.           | Materiales para<br>Construcción  | 1.965            | 5,00 30/12/20 | 19                |
| 🟒 🙆 🖾 🔨 2           | .6 47   | 26/12/19 PERNA,<br>CARLOS | ABEL GOMEZ COLL<br>MARIA SOLEDA | ANTES, LORENA<br>AD | Mantenimiento de<br>electrógenos | Grupos 1.665     | 5,00 30/12/20 | 19                |
| 🦯 🙆 👌 🖆 2           | 6 47    | 26/12/19 PERNA,           | ABEL BRIMAR SA                  |                     | Recarga extintor                 | 3.145            | 5,30 30/12/20 | 19                |

Para visualizar una determinada rendición, se debe seleccionar en el archivo PDF<sup>1</sup>, en el listado de los gastos rendidos en el número de rendición correspondiente.

| endicion | 1/1                                                                                                    |                                                                                                    |                                                                                                    | ¢ | ± 💿         |
|----------|----------------------------------------------------------------------------------------------------|----------------------------------------------------------------------------------------------------|----------------------------------------------------------------------------------------------------|---|-------------|
|          |                                                                                                    |                                                                                                    |                                                                                                    |   |             |
|          | PODER JUDICIAL DE CC<br>Rendición de Caj<br>RCC 737/201                                                                                                    | ORRIENTES<br>aja Chica<br>19                                                                                                    | Fecha: 06/01/20<br>Hora: 0 10:<br>Pág.: 1 / 1                                                                |   |             |
|          | Datos de Rendición                                                                                                    |                                                                                                    |                                                                                                    | ] |             |
|          | 21/10/2010                                                                                                    |                                                                                                    |                                                                                                    |   |             |
|          | Fecha de Rendición: 31/10/2019                                                                                                    |                                                                                                    |                                                                                                    |   |             |
|          | Datos de Caja Chica                                                                                                    |                                                                                                    |                                                                                                    |   |             |
|          | Fecha de Rendición:         3 // 10/2019           Datos de Caja Chica         Ejercicio         2019         Dependencia         DAMI-9 DE JULIO-SERVICIÓ           Constituído por Acordada         A - 2018 - 36         -         -         -         -         -         -         36                                                                                                    | IOS ELECTROMECANICOS (Corrientes<br>Nro. Fondo: 26                                                                                                    | )                                                                                                    |   |             |
|          | Pecha de Rendición: 311 10/2019  Datos de Caja Chica  Ejercicio 2019 Dependencia DAMI-9 DE JULIO-SERVICIC Constituído por Acordada A - 2018 - 36  Responsable                                                                                                    | IOS ELECTROMECANICOS (Corrientes<br>Nra. Fonda: 26                                                                                                    | )                                                                                                    |   |             |
|          | Pecha de Rendición:         3 IT IU/2019           Datos de Caja Chica         Ejercicio         2019         Dependencia         DAMI-9 DE JULIO-SERVICIO           Constituido por Acordada         A - 2018 - 36         Responsable         Legajo         226         Responsable         PERNA, ABEL CARLOS                                                                                     | IOS ELECTROMECANICOS (Corrientes<br>Nro. Fondo: 26                                                                                                    | )                                                                                                    |   | <b>#</b>    |
|          | Pecha de Rendición:     3 IT IU/2019       Datos de Caja Chica       Ejercicio     2019       Dependencia     DAMI-9 DE JULIO-SERVICIO       Constituido por Acordada     A - 2018 - 36       Responsable       Legajo     226       Responsable       Sto.000.00                                                                                                    | IOS ELECTROMECANICOS (Corrientes<br>Nro. Fondo: 26<br>Saldo Anterior:<br>Rendicion Anterior:                                                                                                    | \$ 50.000.00<br>\$ 0.00                                                                                      | ] | <b>#</b>    |
|          | Pecha de Rendición:     3 IT IU/2019       Datos de Caja Chica       Ejercicio     2019       Dependencia     DAMI-9 DE JULIO-SERVICIO       Constituido por Acordada     A - 2018 - 36       Responsable       Legajo     226       Responsable       Detalle de Rendición                                                                                                    | IOS ELECTROMECANICOS (Corrientes<br>Nro. Fondo: 26<br>Saldo Anterior:<br>Rendicion Anterior:                                                                                                    | \$ 50.000,00<br>\$ 0,00                                                                                      |   | #<br>+      |
|          | Pecha de Rendición:     3 IT IU/2019       Datos de Caja Chica       Ejercicio     2019       Dependencia     DAMI-9 DE JULIO-SERVICIO       Constituido por Acordada     A - 2018 - 36       Responsable       Legajo     226       Responsable       Detalle de Rendición       Item Fecha     Proveedor                                                                                            | IOS ELECTROMECANICOS (Corrientes<br>Nro. Fondo: 26<br>Saldo Anterior:<br>Rendicion Anterior:                                                                                                    | \$ 50.000,00<br>\$ 0,00                                                                                      |   | #           |
|          | Pecha de Rendición:     3 h 10/2019       Datos de Caja Chica       Ejercicio     2019       Dependencia     DAMI-9 DE JULIO-SERVICIO       Constituido por Acordada     A - 2018 - 36       Responsable     Legajo       Legajo     226       Responsable     Responsable       Detalle de Rendición     Concepto       Item     Fecha     Proveedor       1     25/10/19     SANCHEZ, PEDRO RODOLFO | OS ELECTROMECANICOS (Corrientes<br>Nro. Fondo: 26<br>Saldo Anterior:<br>Rendicion Anterior:<br>e mantenimiento menores                                                                                                    | \$ 50.000,00<br>\$ 0,00<br>Importe<br>\$ 8.000,00                                                            |   | #<br>+<br>- |
|          | Pecha de Rendición:     3 h 10/2019       Datos de Caja Chica       Ejercicio     2019       Dependencia     DAMI-9 DE JULIO-SERVICIO       Constituido por Acordada     A - 2018 - 36       Responsable       Legajo     226       Responsable       Detalle de Rendición       Item Fecha     Provedor       1     25/1019       SANCHEZ, PEROR RODOLFO     Trabajos de                             | IOS ELECTROMECANICOS (Corrientes<br>Nro. Fondo: 26<br>Saldo Anterior:<br>Rendicion Anterior:<br>e manterimiento menores<br>e manterimiento menores                                                                                                    | \$ 50.000,00<br>\$0,00<br>Importe<br>\$ 8.000,00<br>\$ 8.000,00                                              |   | ⇔<br>+<br>  |
|          | Pecha de Rendición:     3 IT IU/2019       Datos de Caja Chica       Ejercicio     2019       Dependencia     DAMI-9 DE JULIO-SERVICIO       Constituído por Acordada     A - 2018 - 36       Responsable                                                                                                    | IOS ELECTROMECANICOS (Corrientes<br>Nro. Fondo: 26<br>Saldo Anterior:<br>Rendicion Anterior:<br>de manterimiento menores<br>es y Fungaciones<br>y Fungaciones                                                                                                    | \$ 50.000,00<br>\$0,00<br>importe<br>\$ 8.000,00<br>\$ 8.000,00<br>\$ 4.500,00<br>\$ 4.500,00                |   | *<br>+<br>- |
|          | Pecha de Rendición:     S IT IU/2019       Datos de Caja Chica       Ejercicio     2019       Dependencia     DAMI-9 DE JULIO-SERVICIO       Constituido por Acordada     A - 2018 - 36       Responsable                                                                                                    | IOS ELECTROMECANICOS (Corrientes<br>Nro. Fondo: 26<br>Saldo Anterior:<br>Rendicion Anterior:<br>de mantenimiento menores<br>te mantenimiento menores<br>te mantenimiento menores<br>te mantenimiento anenores<br>te mantenimiento anenores<br>te mantenimiento anenores<br>te mantenimiento anenores<br>te mantenimiento anenores<br>te mantenimiento anenores<br>te promigiones | \$ 50.000,00<br>\$0.00<br>Importe<br>\$ 8.000,00<br>\$ 8.000,00<br>\$ 4.500,00<br>\$ 3.244,27<br>\$ 1.420,00 | 1 | #<br>+<br>- |

Para realizar una correcta impresión de la planilla, se debe verificar la configuración del papel, accediendo a imprimir  $\rightarrow$  más opciones  $\rightarrow$  escala: ajustar el tamaño del papel.

| PODER JUDICIAL DE CORRIENTES Festa 680100<br>Rendición de Caja Chica Hexa 19<br>RCC 7372019 Pag-1 / 1                                                                                                    | Imprimir               | 1 hoja                      | a de papel |
|----------------------------------------------------------------------------------------------------|------------------------|-----------------------------|------------|
| Datas da Rendición                                                                                                    | Destino                | 🖶 HP Laserjet 2015 d        | de I- 🔻    |
| Fecha de Rendición: 31/10/2019                                                                                                    |                        |                             |            |
| Datos de Caja Chica                                                                                                    | Désinos                | Todo                        | -          |
| Ejercicio 2019 Dependencia DAMI-9 DE JULIO-SERVICIOS ELECTROMECANICOS (Contentes)                                                                                                    | Fayinas                | 1000                        | •          |
| Constituido por Acordada A - 2018 - 36 Niro. Fondo: 26                                                                                                    |                        |                             |            |
|                                                                                                    | Copias                 | 1                           |            |
| Legajo 226 Responsable MERINA, ABEL CARLUS Mente Asianada Seo 000 00                                                                                                    |                        |                             |            |
| Rendicion Anterior: \$0,00                                                                                                    |                        |                             |            |
| Detalle de Rendición                                                                                                    | Mas opciones           |                             | ^          |
| Item Fecha Proveedor Concepto Importe                                                                                                    |                        |                             |            |
| 1         25/10/19         SANCHEZ, PEDRO RODOLFO         Trabajos de mantenimiento menores         \$         8.000,00           2         25/10/19         SANCHEZ, PEDRO RODOLFO         Trabajos de mantenimiento menores         \$         8.000,00 | Tana "a dal sanal      |                             |            |
| 3         26/10/19         SIMONI, JOSE         Insecticidas y Furrigaciones         \$         4.500,00           4         26/10/19         LA CASA DE LAS CORREAS Y EL FILTRO SRL Repuestos Aire Acondicionados         \$         3.242,27            | l'amano dei papei      | A4                          | •          |
| 5         29/10/19         HINNEBURG, JORGE MIGUEL         Repuestos Aire Acondicionados         \$ 1,430,00           6         29/10/19         VERRASTRO, CARLOS EDUARDO         Materiales eléctricos         \$ 3,356,66                             |                        |                             |            |
| 7 31/10/19 GARCÍA DIAZ, TERESA ROXANA Repuestos Aire Acondicionados \$ 750,00                                                                                                    | Páginas por hoja       | 1                           | -          |
| Total Rendición \$ 29.278,93<br>Saldo en Caja \$ 20.721,07                                                                                                    | r aginas por noja      |                             | ·          |
| Total a Reponer \$ 29.278.93                                                                                                    |                        |                             |            |
|                                                                                                    | Escala                 | Ajustar al tamaño del p     | рарс 🔻     |
|                                                                                                    |                        |                             |            |
| PERNA, ABEL CARLUS                                                                                                    |                        |                             |            |
|                                                                                                    | Doble cara             | Imprimir en ambas           | s caras    |
|                                                                                                    |                        |                             |            |
|                                                                                                    |                        |                             |            |
|                                                                                                    | Imprimir utilizando el | cuadro de diálogo del siste | ma 🛛       |
|                                                                                                    | (Ctri+Shift+P)         |                             |            |
|                                                                                                    |                        |                             |            |
|                                                                                                    |                        |                             |            |
| Operanie: dalana operanie Objete: ADel/COmmission Descended on ECOM Classe 9 A                                                                                                    |                        |                             |            |
| Operatio, usanazisti agra Oojeo, roppo-Orenoosi Processo por Econe ciaco soc.                                                                                                    |                        |                             |            |

### Enviar trámite al Departamento de Tesorería:

Para terminar con la rendición de caja chica se debe <u>enviar el trámite por SIGA</u>. Una vez efectuada la rendición genera automáticamente un trámite en la bandeja, para enviarlo debe acceder a para ir a inicio ➡Trámite" ➡ Pestaña "tramite" ➡ "Bandejas" ➡ "En gestión".

| Inicio 🔫                       | Cajas Chicas 🔻                   | Anticipos 🔻     | Libro Banco 🔻           | Recursos 🔻    | Proyecciones 🔻           | Administrar 🔻                |                                 |
|--------------------------------|----------------------------------|-----------------|-------------------------|---------------|--------------------------|------------------------------|---------------------------------|
| Nue Nue                        | va Caja Chica Caja               | Chica Asig Resp | Caja Chica Alta Baja Fi | irmantes Caja | Chica Alta Baja Operador | res CCRealizar Re            | endicion Listado de Caja Chicas |
| Ges                            | tión<br>mática Tics              | S               | Suministras             | Suminist      | ю                        | Compress y<br>Contratestones | Compras y<br>Contrataciones     |
| Gest<br>Veh                    | Movil -<br>Automotor             | es (            | Tramites                | Trámit        | e                        | Liquidación<br>de Haberos    | Liquidación<br>de Haberes       |
| Conte<br>Presu                 | abridad<br>ppuestaria Presupues  | sto             | Tesoreria               | Tesorer       | ía                       | See and the second           | RRHH                            |
| Gesti<br>Proy<br>y Ad<br>de Ta | on de<br>ectos<br>min.<br>lleres |                 |                         | Capacitac     | ión                      |                              | Wiki                            |

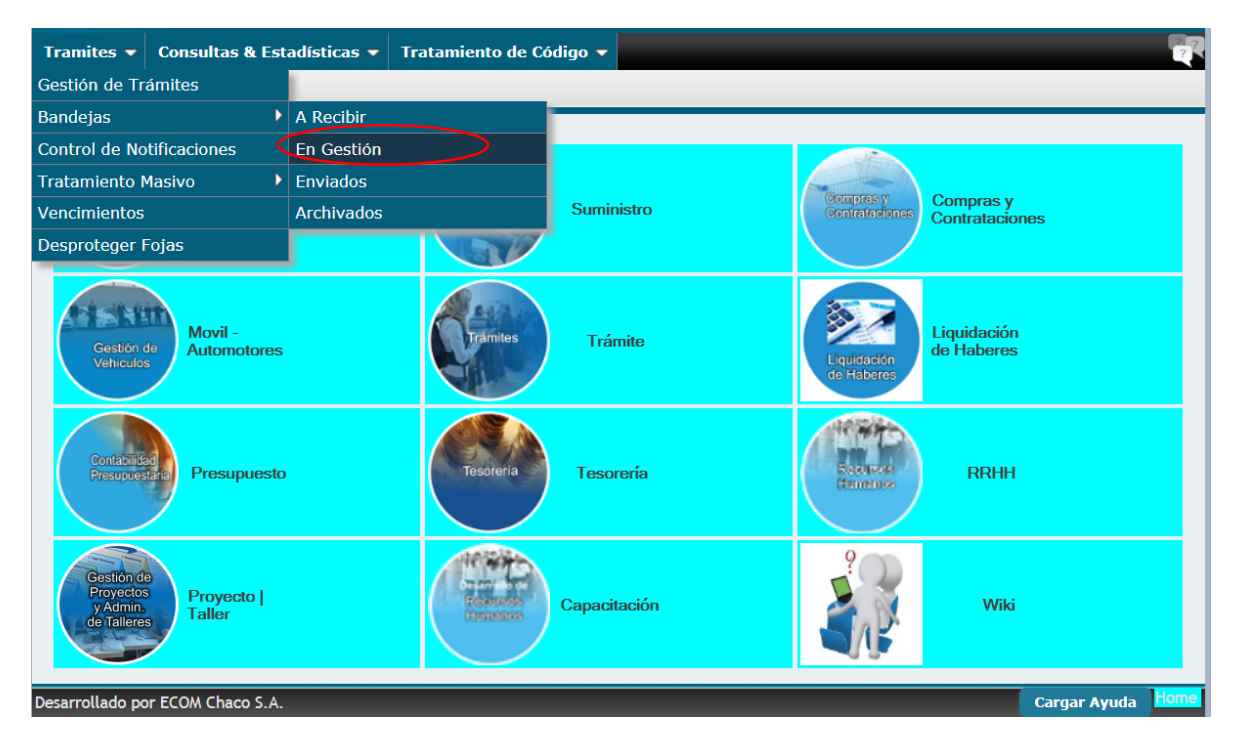

Allí se puede visualizar una lista de todos los trámites que la dependencia tiene en gestión, se debe buscar el trámite correspondiente al RCC generado en la planilla de rendición y darle un click en

| Orden Prid      | oridad 🔻 Ascendente                                  | T                                            |                           |         |          |           | Búsqueda Ex                | acta 🔄 -  |           | 0-   |
|-----------------|------------------------------------------------------|----------------------------------------------|---------------------------|---------|----------|-----------|----------------------------|-----------|-----------|------|
| Filtros Tip     | o Tramite Todos                                      | ▼ Asunto T                                   | odos                      |         |          | •         |                            |           |           |      |
| olicitante      |                                                      | <b>û</b>                                     | Fecha Desde               | 11      | 28       | Fecha Has | ta 📝                       | / 28      | Bu        | scar |
| Trámite         | Solicitante                                          |                                              |                           |         | Fecha    | Recibido  | Asunto                     | Estado    | Prioridac | Vto. |
| CA-183-<br>2017 | DGA-LICITACIONES Y COMPR<br>BLOQUED DE GASTRONOMÍA 7 | AS (Corrientes) S/ Al<br>A FAVOR DE "GRAN HI | NTICIPO 30% EN CONCI<br>D | EPTO DE | 20/04/17 | 21/04/17  | PAGO                       | En Curso  | Urgente   | 11   |
| RCC-1-<br>2020  | DGA-TESORERIA (Corrientes                            | ) S/ Rendicion CC N°                         | 1-DGA-TESORERIA-          | (       | 07/01/20 | 07/01/20  | RENDICION DE<br>CAJA CHICA | Pendiente | Normal    | 11   |
| SV-24-<br>2019  | DGA-TESORERIA (Corrientes                            | <del>) S/ Prueba escala</del>                |                           |         | 22/11/19 | -22/11/19 | VIATICOS Y<br>GASTOS       | Pendiente | Normal    | 11   |
| SV-19-<br>2019  | FISCALÍA DE INSTRUCCIÓN (S                           | Santo Tomé) S/ para                          | inspeccion                | ,       | 12/11/19 | 12/11/19  | VIATICOS Y<br>GASTOS       | En Curso  | Normal    | 11   |
| RCC-21-<br>2019 | DGA-TESORERIA (Corrientes                            | ) S/ Rendicion CC N°                         | 2-DGA-TESORERIA-          |         | 12/11/19 | 12/11/19  | RENDICION DE               | Pendiente | Normal    | 11   |
| RCC-22-<br>2019 | DGA-TESORERIA (Corrientes)<br>MARIA ALEJANDRA        | ) S/ Rendicion CC N°                         | : 1-DGA-TESORERIA-PI      | EREZ,   | 12/11/19 | 12/11/19  | RENDICION DE               | Pendiente | Normal    | 11   |
| SV-16-<br>2019  | DGA-TESORERIA (Corrientes                            | ) S/ PRUEBA                                  |                           | (       | 07/11/19 | 07/11/19  | VIATICOS Y<br>GASTOS       | Rendido   | Normal    | 11   |
| SV-17-<br>2019  | DGA-TESORERIA (Corrientes                            | ) S/ PRUEBA 2                                |                           | (       | 07/11/19 | 07/11/19  | VIATICOS Y<br>GASTOS       | Rendido   | Normal    | 11   |
| SV-18-<br>2019  | DGA-TESORERIA (Corrientes                            | ) S/ SSSS                                    |                           | (       | 07/11/19 | 07/11/19  | VIATICOS Y<br>GASTOS       | Rendido   | Normal    | 11   |
| RCC-20-         | DGA-TESORERIA (Corrientes)                           | ) S/ Rendicion CC N°                         | : 1-DGA-TESORERIA-        | (       | 06/11/19 | 06/11/19  | RENDICION DE               | Pendiente | Normal    | 11   |

| CABECERA ESTADOS RUTA                                                                                                    |                                 |                |         |
|----------------------------------------------------------------------------------------------------|---------------------------------|----------------|---------|
| Datos Tramite                                                                                                    |                                 |                |         |
| Rendicion Caia Chica RCC-1-2020                                                                                                    | Ubicación: DGA-TESORERIA-En Ges | stión          |         |
| Iniciado en: DGA-TESOBERIA                                                                                                    |                                 | 5001           |         |
| Focha 07/01/20                                                                                                    | Estado Dandiante                | Normal         | Foint 1 |
|                                                                                                    |                                 | Causa          |         |
| Trémite lurídice 0.0                                                                                                    | Tućunita Administrativ          | Causa          |         |
|                                                                                                    | Tramite Administrativ           | o Relacionado: |         |
| -                                                                                                    |                                 |                |         |
| Solicitante                                                                                                    |                                 |                |         |
| Dependencia DGA-TESORERIA                                                                                                    |                                 |                |         |
| Extracto                                                                                                    |                                 |                |         |
| Rendicion CC N°: 1-DGA-TESORERIA-                                                                                                    |                                 |                |         |
| Datos Tramite                                                                                                    |                                 |                |         |
| Rendicion Caja Chica RCC-1-2020 Ubicaci                                                                                                    | ón: DGA-TESORERIA-En Gestión    |                |         |
| Iniciado en: DGA-TESORERIA                                                                                                    |                                 |                |         |
| Fecha 07/01/20                                                                                                    | Estado Pendiente                | Normal         | Fojas 1 |
| Asunto RENDICION DE CAJA CHICA                                                                                                    | C                               | ausa           |         |
| Trámite Jurídico - 0- 0                                                                                                    | Trámite Administrativo Re       | elacionado:    |         |
| - Collicitorete                                                                                                    |                                 |                |         |
| Dependencia DGA-TESORERIA                                                                                                    |                                 |                |         |
| Extracto                                                                                                    |                                 |                |         |
|                                                                                                    |                                 |                |         |
| Rendicion CC N°: 1-DGA-TESORERIA-                                                                                                    |                                 |                |         |
| Rendicion CC N°: 1-DGA-TESORERIA-                                                                                                    |                                 |                |         |
| Enviar                                                                                                    |                                 |                |         |
| Enviar<br>Fojas<br>Bestino Interno Seleccione Destino                                                                                            |                                 | Y 🔐            | >       |
| Enviar<br>Fojas<br>Destino Interno Seleccione Destino<br>Destino Externo DNI • 0 0<br>Totse Desc                                                 |                                 | •              | >       |
| Enviar<br>Fojas<br>Bestino Interno Seleccione Destino<br>Destino Externo DNI V 0                                                                 |                                 | •              | >       |
| Rendicion CC N°: 1-DGA-TESORERIA-       Enviar       Fojas       Bestino Interno       Seleccione Destino       Destino Externo       Texto Pase |                                 |                | >       |
| Rendicion CC N°: 1-DGA-TESORERIA-                                                                                                    |                                 |                | >       |

Para enviar el trámite se debe seleccionar en (1); colocar el N° de fojas (cantidad de folios: planilla de rendición más comprobante), Destino interno: DGA – Tesorería y confirmar la operación.

#### Tratamiento de observaciones en Tesorería:

Cuando una rendición de caja chica es devuelta a su responsable, sin ser aprobada, en el sistema podrá ver los errores detectados para su corrección, al lado del gasto, en observaciones.

|   | Dat              | os d        | le Ca                    | ja Cł                                                                                       | nica —                                                                                                    |                              |                                                                                                    |                                                                                                    |                                                                                                    |                                                                                                    |                                                                                                    |                                                                                                    |                      |                                                |
|---|------------------|-------------|--------------------------|---------------------------------------------------------------------------------------------|----------------------------------------------------------------------------------------------------|------------------------------|----------------------------------------------------------------------------------------------------|----------------------------------------------------------------------------------------------------|----------------------------------------------------------------------------------------------------|----------------------------------------------------------------------------------------------------|----------------------------------------------------------------------------------------------------|----------------------------------------------------------------------------------------------------|----------------------|------------------------------------------------|
|   | Ejer             | rcici       | o:                       |                                                                                             |                                                                                                    | 202                          | )                                                                                                    | Dependencia:                                                                                                    | DGA-DIR                                                                                                    | ECCIÓN GENERAL DE ADMI                                                                                                    | NISTRACIÓN                                                                                                    |                                                                                                    |                      |                                                |
|   | N° A             | Acor        | dada                     | :                                                                                           |                                                                                                    | Α-                           | 1- 2019                                                                                                    | Estado:                                                                                                    | En Curso                                                                                                    |                                                                                                    |                                                                                                    |                                                                                                    |                      |                                                |
|   | Tota             | al A        | signa                    | do:                                                                                         | :                                                                                                    | \$                           | 50.000,00                                                                                                    | Gastos Rendidos:                                                                                                    | \$ 27.5                                                                                                    | 57,00                                                                                                    |                                                                                                    |                                                                                                    |                      |                                                |
|   | Gas              | stos.       | No I                     | Rend                                                                                        | idos                                                                                                    | \$                           | D,00                                                                                                    |                                                                                                    | Saldo                                                                                                    | Actual: \$ 22.443,                                                                                                    | 00                                                                                                    |                                                                                                    |                      |                                                |
| R | en               | dio         | cio                      | nes                                                                                         | \$                                                                                                    |                              |                                                                                                    |                                                                                                    |                                                                                                    |                                                                                                    |                                                                                                    |                                                                                                    |                      |                                                |
| Γ | Filt             | ros         |                          |                                                                                             |                                                                                                    |                              |                                                                                                    |                                                                                                    |                                                                                                    |                                                                                                    |                                                                                                    |                                                                                                    |                      |                                                |
|   | Fech             | na D        | esde                     |                                                                                             | 11                                                                                                    | 28                           | 1                                                                                                    | Fecha Hasta                                                                                                    |                                                                                                    | / 28                                                                                                    |                                                                                                    |                                                                                                    |                      |                                                |
|   | Esta             | do          |                          | То                                                                                          | dos                                                                                                    | -                            | <b>•</b>                                                                                                    | Nro Rendición                                                                                                    | ו 🔄                                                                                                    | 0                                                                                                    |                                                                                                    |                                                                                                    |                      |                                                |
|   | Fech             | na C        | omp.                     | (1)                                                                                         | / /                                                                                                    | 28                           |                                                                                                    | Nro. Comp.                                                                                                    |                                                                                                    | 0                                                                                                    |                                                                                                    |                                                                                                    |                      |                                                |
|   | Prov             | /eed        | or                       | (N                                                                                          | inguno)                                                                                                    |                              |                                                                                                    | •                                                                                                    |                                                                                                    |                                                                                                    |                                                                                                    |                                                                                                    |                      |                                                |
|   |                  |             |                          |                                                                                             |                                                                                                    |                              |                                                                                                    |                                                                                                    |                                                                                                    | Asignar Operadores                                                                                                    | Nuevo                                                                                                    | o Gasto                                                                                                    | Reposición           | Cancelación                                    |
| Г | Lista            | ado         | de R                     | endio                                                                                       | iones-                                                                                                    |                              |                                                                                                    |                                                                                                    |                                                                                                    |                                                                                                    |                                                                                                    |                                                                                                    |                      |                                                |
|   |                  |             |                          |                                                                                             |                                                                                                    |                              |                                                                                                    |                                                                                                    |                                                                                                    |                                                                                                    |                                                                                                    |                                                                                                    |                      |                                                |
|   |                  |             |                          |                                                                                             | CC Re                                                                                                    | nd.                          | Fec Gas. Response                                                                                                    | able Proveedor                                                                                                    | C                                                                                                    | Concepto                                                                                                    | Importe                                                                                                    | Fec. Rend                                                                                                    | Obs. Tesore          | ería                                           |
|   | 2                | 0           | à                        | 1                                                                                           | CC Re                                                                                                    | <b>nd.</b><br>1              | Fec Gas. Response<br>GOETZE,<br>06/01/20 GUILLERMIN<br>INES                                                                                                    | able Proveedor                                                                                                    | A. de                                                                                                    | Concepto<br>Articulos de limpieza y<br>esinfeccion                                                                                                    | <b>Importe</b><br>3.500,00                                                                                                    | Fec. Rend                                                                                                    | Obs. Tesore          | ería                                           |
|   | 2                | 0           | <u>6</u>                 | 1                                                                                           | CC Re<br>1 ·                                                                                                    | <b>nd.</b><br>1<br>0         | Fec Gas. Response<br>GOETZE,<br>06/01/20 GUILLERMI<br>INES<br>GOETZE,<br>03/01/20 GUILLERMI<br>INES                                                                                                    | Able Proveedor<br>NA SUPERMAX S.A<br>NA RIEGO SMISZKO<br>JUAN CARLOS A                                                                                                    | A. A<br>de<br>O, T<br>ALBINO in:                                                                                                    | Concepto<br>Articulos de limpieza y<br>esinfeccion<br>Fapizados y cortinados e<br>sumos de algodon                                                                                                    | Importe<br>3.500,00<br>7.000,00                                                                                                    | Fec. Rend                                                                                                    | Obs. Tesore          | ería                                           |
|   | 2                | 0           | 1 <u>4</u><br>1 <u>4</u> | <u>1</u>                                                                                    | CC Rei<br>1 -<br>1 -<br>1 -                                                                                                    | <b>nd.</b><br>1<br>0         | Fec Gas. Response<br>GOETZE,<br>06/01/20 GUILLERMII<br>INES<br>GOETZE,<br>03/01/20 GUILLERMII<br>INES<br>GOETZE,<br>03/01/20 GUILLERMII<br>INES                                                                                                    | Proveedor           NA         SUPERMAX S.A           NA         RIEGO SMISZK           NA         JUAN CARLOS A           JUAN CARLOS A         INFORMÁTICAS                                                                                                    | A. A<br>de<br>O, T<br>ALBINO in<br>SRL in                                                                                                    | Concepto<br>Artículos de limpieza y<br>esinfeccion<br>Tapizados y cortinados e<br>sumos de algodon<br>nsumos y accesorios de<br>formatica                                                                                              | Importe           3.500,00           7.000,00           2.956,00                                                                            | Fec. Rend                                                                                                    | Obs. Tesore          | ería                                           |
|   | 2<br>2<br>2      | ©<br>©      | rd rd rd                 | 1<br>1<br>1<br>1<br>1<br>1                                                                  | CC Rei<br>1 · ·<br>1 · ·<br>1 · ·                                                                                                    | <b>nd.</b><br>1<br>0<br>1    | Fec Gas. Response<br>GOETZE,<br>06/01/20 GUILLERMII<br>INES<br>GOETZE,<br>03/01/20 GUILLERMII<br>INES<br>GOETZE,<br>03/01/20 GUILLERMII<br>INES<br>GOETZE,<br>03/01/20 GUILLERMII<br>INES                                                                                                    | Proveedor           NA         SUPERMAX S.A           NA         SUPERMAX S.A           JUAN CARLOS A         JUAN CARLOS A           NA         EMERGENCIAS           NA         EMERGENCIAS           NA         DISTRIBUIDOR.           CLAUDIO         CLAUDIO                                                                                                    | A. A de<br>O, T<br>ALBINO in<br>SRL in<br>A P<br>AC                                                                                                    | Concepto<br>Articulos de limpieza y<br>esinfeccion<br>Tapizados y cortinados e<br>sumos de algodon<br>nsumos y accesorios de<br>formatica<br>PILAS, BATERIAS Y<br>ECESORIOS RECARGABLES                                                | Importe           3.500,00           7.000,00           2.956,00           526,00                                                           | Fec. Rend<br>07/01/2020<br>/ /<br>07/01/2020                                                                                                    | . Obs. Tesore        | ería                                           |
|   | 2<br>2<br>2<br>2 | 0<br>0<br>0 | ାସ<br>ସ<br>ସ<br>ସ<br>ସ   | 1<br>1<br>1<br>1<br>1<br>1<br>1<br>1<br>1<br>1<br>1<br>1<br>1<br>1<br>1<br>1<br>1<br>1<br>1 | CC         Re           1         ·           1         ·           1         ·           1         ·           1         ·           1         ·           1         ·           1         ·           1         ·           1         ·                                                                                                    | <b>nd.</b><br>1<br>0<br>1    | Fec Gas. Response<br>GOETZE,<br>06/01/20 GUILLERMII<br>INES<br>GOETZE,<br>03/01/20 GUILLERMII<br>INES<br>GOETZE,<br>03/01/20 GUILLERMII<br>INES<br>GOETZE,<br>03/01/20 GUILLERMII<br>INES<br>GOETZE,<br>02/01/20 GUILLERMII<br>INES                                                                              | Proveedor           NA         SUPERMAX S.A           NA         SUPERMAX S.A           JUAN CARLOS A         JUAN CARLOS A           NA         EMERGENCIAS           INFORMÁTICAS         DISTRIBUIDOR           CLAUDIO         PINTA PORA           PINTURAS S.R.L         PINTURAS S.R.L                                                                                                | A. A de de de de de de de de de de de de de                                                                                                    | Concepto<br>Articulos de limpieza y<br>asinfeccion<br>Tapizados y cortinados e<br>sumos de algodon<br>nsumos y accesorios de<br>formatica<br>PILAS, BATERIAS Y<br>CCESORIOS RECARGABLES<br>Articulos de ferreteria                     | Importe           3.500,00           7.000,00           2.956,00           526,00           12.375,00                                       | Fec. Rend<br>07/01/2020<br>/ /<br>07/01/2020<br>07/01/2020                                                                                                    | • <b>Obs. Tesore</b> | ería                                           |
|   | 2<br>2<br>2      | 0<br>0<br>0 | 4<br>4<br>4<br>4         | 1<br>1<br>1<br>1<br>1                                                                       | CC     Re       1        1        1        1        1        1        1        1        1                                                                                                    | nd.<br>1<br>0<br>1<br>1<br>1 | Fec Gas. Response<br>GOETZE,<br>06/01/20 GUILLERMII<br>INES<br>GOETZE,<br>03/01/20 GUILLERMII<br>INES<br>GOETZE,<br>03/01/20 GUILLERMII<br>INES<br>GOETZE,<br>02/01/20 GUILLERMII<br>INES<br>GOETZE,<br>02/01/20 GUILLERMII<br>INES                                                                              | Proveedor           NA         SUPERMAX S.A           NA         SUPERMAX S.A           JUAN CARLOS A         JUAN CARLOS A           NA         EMERGENCIAS           INFORMÁTICAS         DISTRIBUIDOR           CLAUDIO         PINTA PORA           PINTURAS S.R.L         DISTRIBUIDOR           NA         BERMUDEZ, SI                                                                | A. Added A. Added A. Added A. Added Added | Concepto<br>Articulos de limpieza y<br>sinfeccion<br>Tapizados y cortinados e<br>sumos de algodon<br>nsumos y accesorios de<br>formatica<br>PILAS, BATERIAS Y<br>CCESORIOS RECARGABLES<br>Articulos de ferreteria<br>Gastos cerrajeria | Importe           3.500,00           7.000,00           2.956,00           526,00           12.375,00           7.500,00                    | Fec. Rend<br>07/01/2020<br>1 /<br>07/01/2020<br>07/01/2020<br>07/01/2020<br>/ /                                                                                                   | Obs. Tesore          | ería                                           |
|   | 2<br>2<br>2<br>2 | 0<br>0<br>0 |                          | 1<br>1<br>1<br>1<br>1<br>1<br>1<br>1<br>1<br>1<br>1<br>1<br>1<br>1<br>1<br>1<br>1<br>1<br>1 | CC         Ref           1         ·           1         ·           1         ·           1         ·           1         ·           1         ·           1         ·           1         ·           1         ·           1         ·           1         ·           1         ·           1         ·           1         ·           1         · | nd.<br>1<br>1<br>1<br>1<br>1 | Fec Gas. Response<br>GOETZE,<br>06/01/20 GUILLERMI<br>INES<br>GOETZE,<br>03/01/20 GUILLERMI<br>INES<br>GOETZE,<br>03/01/20 GUILLERMI<br>INES<br>GOETZE,<br>02/01/20 GUILLERMI<br>INES<br>GOETZE,<br>02/01/20 GUILLERMI<br>INES<br>GOETZE,<br>02/01/20 GUILLERMI<br>INES<br>GOETZE,<br>01/01/20 GUILLERMI<br>INES | Proveedor           NA         SUPERMAX S.A           NA         SUPERMAX S.A           NA         JUAN CARLOS A           JUAN CARLOS A         JUAN CARLOS A           NA         EMERGENCIAS           INFORMÁTICAS         DISTRIBUIDOR           NA         DISTRIBUIDOR           PINTA PORA         PINTURAS S.R.L           NA         BERMUDEZ, SI           NA         MONTERO, HU | A. A de<br>O, T<br>ALBINO in<br>SRL in<br>A P AC                                                                                                    | Concepto Concepto Capitados y cortinados e sumos de algodon nsumos y accesorios de formatica PILAS, BATERIAS Y CCESORIOS RECARGABLES Crticulos de ferreteria Gastos cerrajeria PILAS, BATERIAS Y CCESORIOS RECARGABLES                 | Importe           3.500,00           7.000,00           2.956,00           526,00           12.375,00           7.500,00           8.200,00 | Fec. Rend           07/01/2020           07/01/2020           07/01/2020           07/01/2020           07/01/2020           07/01/2020           07/01/2020           07/01/2020 | Cobs. Tesore         | ería<br>Imbiar por<br>e incluir en la<br>ción. |

Para solucionar el error usted podrá editar el gasto sujeto a observación, mediante la selección del ícono

| echa De<br>stado   | sde      | Todos      | / 28         | •                                       | Fecha Hasta<br>Nro Rendición         | / / 28                                         |           |            |                                                                               |
|--------------------|----------|------------|--------------|-----------------------------------------|--------------------------------------|------------------------------------------------|-----------|------------|-------------------------------------------------------------------------------|
| echa Co<br>roveedo | mp.<br>r | (Ningu     | / 28<br>ino) | •                                       | Nro. Comp.                           | 0                                              |           |            |                                                                               |
| intodo d           | e De     | adialaa    |              |                                         |                                      | Asignar Operadores                             | Nuevo     | Gasto      | Reposición Cancelació                                                         |
| istado d           | еке      | CC         | Rend.        | Fec Gas. Responsable                    | Proveedor                            | Concepto                                       | Importe   | Fec. Rend. | Obs. Tesorería                                                                |
| 20                 | à t      | 1          | 1            | GOETZE,<br>06/01/20 GUILLERMINA<br>INES | SUPERMAX S.A.                        | Articulos de limpieza y desinfeccion           | 3.500,00  | 07/01/2020 |                                                                               |
|                    | 3        | 1          | 0            | GOETZE,<br>03/01/20 GUILLERMINA<br>INES | RIEGO SMISZKO,<br>JUAN CARLOS ALBINO | Tapizados y cortinados e<br>insumos de algodon | 7.000,00  | 11         |                                                                               |
| 2 0                | à l      | 1          | 1            | GOETZE,<br>03/01/20 GUILLERMINA<br>INES | EMERGENCIAS<br>INFORMÁTICAS SRL      | Insumos y accesorios de<br>informatica         | 2.956,00  | 07/01/2020 |                                                                               |
| 20                 | 4        | 1          | 1            | GOETZE,<br>03/01/20 GUILLERMINA<br>INES | DISTRIBUIDORA<br>CLAUDIO             | PILAS, BATERIAS Y<br>ACCESORIOS RECARGABLES    | 526,00    | 07/01/2020 |                                                                               |
| 0                  | à I      | 1          | 1            | GOETZE,<br>02/01/20 GUILLERMINA<br>INES | PINTA PORA<br>PINTURAS S.R.L.        | Articulos de ferreteria                        | 12.375,00 | 07/01/2020 |                                                                               |
|                    | à        | 1          | 0            | GOETZE,<br>02/01/20 GUILLERMINA<br>INES | BERMUDEZ, SILVIA                     | Gastos cerrajería                              | 7.500,00  | 11         |                                                                               |
| 20                 | å i      | <b>i</b> 1 | 1            | GOETZE,<br>01/01/20 GUILLERMINA<br>INES | MONTERO, HUGO<br>EMILIANO            | PILAS, BATERIAS Y<br>ACCESORIOS RECARGABLES    | 8.200,00  | 07/01/2020 | Factura A; cambiar por<br>Factura B o C e incluir en la<br>próxima rendición. |

Mediante esta selección usted podrá editar (modificar) todos los ítems de gastos, menos el ítem correspondiente al monto, para el cual deberá sacar dicho comprobante de la rendición, eliminarlo y cargarlo nuevamente.

Para sacar el gasto de la rendición por no poder solucionar el error, se debe seleccionar la

figura 🙆

| iltro  | s-  |      |      |                |      |                                         |                                      |                                                |           |            |                                                                               |
|--------|-----|------|------|----------------|------|-----------------------------------------|--------------------------------------|------------------------------------------------|-----------|------------|-------------------------------------------------------------------------------|
| echa   | De  | sde  | Г    | 1.1            | 28   |                                         | Fecha Hasta                          | / / 28                                         |           |            |                                                                               |
| stado  | ,   |      | Te   | odos           |      |                                         | Nro Rendición                        | 0                                              |           |            |                                                                               |
| echa   | Co  | mp.  |      | 11             | 28   |                                         | Nro. Comp.                           | 0                                              |           |            |                                                                               |
| rovee  | edo | r    | ()   | linguno        | )    | •                                       |                                      |                                                |           |            |                                                                               |
|        |     |      | 214  |                |      |                                         |                                      | Asignar Operadores                             | Nuevo     | Gasto      | Reposición Cancelació                                                         |
| istado | o d | e Ri | endi | Ciones<br>CC R | end. | Fec Gas. Responsable                    | Proveedor                            | Concepto                                       | Importe   | Fec. Rend. | Obs. Tesorería                                                                |
| 2,6    |     | à    | 1    | 1              | 1    | GOETZE,<br>06/01/20 GUILLERMINA<br>INES | SUPERMAX S.A.                        | Articulos de limpieza y<br>desinfeccion        | 3.500,00  | 07/01/2020 |                                                                               |
|        |     | a,   |      | 1              | 0    | GOETZE,<br>03/01/20 GUILLERMINA<br>INES | RIEGO SMISZKO,<br>JUAN CARLOS ALBINO | Tapizados y cortinados e<br>insumos de algodon | 7.000,00  | 11         |                                                                               |
| 2 6    | 3   | à    | 1    | 1              | 1    | GOETZE,<br>03/01/20 GUILLERMINA<br>INES | EMERGENCIAS<br>INFORMÁTICAS SRL      | Insumos y accesorios de<br>informatica         | 2.956,00  | 07/01/2020 |                                                                               |
| 2 6    |     | à    | 'n   | 1              | 1    | GOETZE,<br>03/01/20 GUILLERMINA<br>INES | DISTRIBUIDORA<br>CLAUDIO             | PILAS, BATERIAS Y<br>ACCESORIOS RECARGABLES    | 526,00    | 07/01/2020 |                                                                               |
| ¢ 6    | 3   | à    | 'n   | 1              | 1    | GOETZE,<br>02/01/20 GUILLERMINA<br>INES | PINTA PORA<br>PINTURAS S.R.L.        | Articulos de ferreteria                        | 12.375,00 | 07/01/2020 |                                                                               |
|        |     | 4    |      | 1              | 0    | GOETZE,<br>02/01/20 GUILLERMINA<br>INES | BERMUDEZ, SILVIA                     | Gastos cerrajeria                              | 7.500,00  | 11         |                                                                               |
| 6      | )   | à    | 'n   | 1              | 1    | GOETZE,<br>01/01/20 GUILLERMINA<br>INES | MONTERO, HUGO<br>EMILIANO            | PILAS, BATERIAS Y<br>ACCESORIOS RECARGABLES    | 8.200,00  | 07/01/2020 | Factura A; cambiar por<br>Factura B o C e incluir en la<br>próxima rendición. |

Cuando se desvincula un gasto de una rendición, por tener una observación que no puede ser salvada inmediatamente, puede dejar ese gasto para rendir en una próxima rendición e imprimir nuevamente el formulario de rendición, sin ese gasto, y presentarla a tesorería. La

impresión del formulario puede hacerla a través del icono <sup>1</sup> que corresponda a la última rendición presentada.

En el caso de que se subsana el error mediante la carga del comprobante, no debe realizar una nueva rendición, lo que debe hacer es vincular ese gasto a la rendición ya presentada, de la

| Datos de Caja Chica—   |                  |                    |                                           |                        |                   |
|------------------------|------------------|--------------------|-------------------------------------------|------------------------|-------------------|
| Ejercicio:             | 2020             | Dependencia:       | DAMI-9 DE JULIO-SERVICIOS ELECTRON        | AECANICOS              |                   |
| N° Acordada:           | A- 37-2019       | Estado:            | En Curso                                  |                        |                   |
| Total Asignado:        | \$ 50.000,00     | Gastos Rendidos:   | \$ 0,00                                   |                        |                   |
| Gastos. No Rendidos    | \$ 25.687,98     |                    | Saldo Actual: \$ 24.312,02                |                        |                   |
| Rendiciones            |                  |                    |                                           |                        |                   |
| Filtros                |                  |                    |                                           |                        |                   |
| Fecha Desde 🛛 🖊        | 28               | Fecha Hasta / /    | 28                                        |                        |                   |
| Estado Todos           | T                | Nro Rendición      | 0                                         |                        |                   |
| Fecha Comp. / /        | 28               | Nro. Comp.         | 0                                         |                        |                   |
| Proveedor (Ninguno     | ) 🔻              |                    |                                           |                        |                   |
|                        |                  |                    | Asignar Operadores                        | Nuevo Gasto Reposición | Cancelación       |
| Listado de Rendiciones |                  |                    |                                           |                        |                   |
|                        | Rend. Fec Gas. R | esponsable Proveed | or Concepto                               | Importe Fec. Ren       | d. Obs. Tesorería |
| 🖉 🗶 🕐 🚉 16             | 0 02/01/20 P     | RLOS PRIMO         | ALBERTO Trabajos de mantenimie<br>menores | ento 23.708,84 /       | 1                 |

siguiente forma: Haciendo click en

Luego debe seleccionar la rendición a la cual quiere incluir el gasto.

|              | - 1   | 13    | 8        |       |                                                                 | Fecha Hasta / 7                                          | 28                                        |          |                           |
|--------------|-------|-------|----------|-------|-----------------------------------------------------------------|----------------------------------------------------------|-------------------------------------------|----------|---------------------------|
| Estado       | Tod   | 12    |          | •     |                                                                 | Nro Rendición                                            | 0                                         |          |                           |
| Fecha Comp.  | 1     | 13    |          |       |                                                                 | Nro. Comp.                                               | °0                                        |          |                           |
| Proveedor    | Dire  | [uno] |          |       | Vincular Gast                                                   | •                                                        |                                           |          |                           |
|              |       |       |          |       |                                                                 |                                                          | ueva Ga                                   | sto Re   | posición Cancelación      |
| Listado de R | andid | ones  | _        |       | Rendiciones                                                     | 1 .                                                      |                                           |          |                           |
|              |       |       | CC 1     | lend. | Fec Gas.                                                        |                                                          | pto                                       | Importe  | Fec. Rend. Obs. Tesoreria |
| 2 1          | 0     | 1     | 25       | 1     | 11/01/18                                                        | Asignar Gasto                                            | a t                                       | 645,00   | 18/01/2018                |
|              | 0     | - 10  | 35       | 1     | 11/01/18                                                        |                                                          | ar de                                     | 2.349.56 | 18/01/2018                |
|              |       |       |          |       | GONDALEZ DIAME'O                                                | MUNICIPALIDAD DE LA CIUDAD                               | Tributos                                  |          |                           |
| 2 × ->       |       |       | 35       |       | 17/01/18 MARIA INES                                             | LE CORRENTES                                             | municipales                               | 4.551,24 |                           |
| 2 X 🗢        |       |       | 25<br>25 | 0     | 17/01/18 MARIA INES<br>26/03/18 GONZALEZ DIAMICO,<br>MARIA INES | DE CORRENTES<br>WORKSYSTER SERVICIOS<br>INFORMATICOS SRL | municipales<br>Servícios de<br>vigitancia | 630,00   | 11                        |

E imprimir nuevamente el formulario de rendición.

#### Cancelación de caja chica:

El plazo máximo para la solicitud de una nueva reposición de fondos mediante las rendiciones de caja chica será el último día hábil del mes de noviembre, debiendo presentarse con posterioridad a dicha fecha y <u>antes del 15 de diciembre de cada año</u> la cancelación con la documentación correspondiente, y en su caso, el reintegro del saldo no utilizado, mediante depósito en la cuenta corriente respectiva: N° 130768/18 – CBU 09400 99324 00130768 018 6. No se realizará la entrega de nuevos fondos de caja chica estando pendiente de cancelación o de reintegro la asignación en período anterior, en cuyo caso el Superior Tribunal de Justicia podrá disponer descuentos en los haberes del responsable hasta cubrir el monto de los saldos no rendidos o no reintegrados.

Para cancelar, se deben registrar los gastos efectuados y luego seleccionar "Cancelación".

| Ejercicio:             | 2020           | Depend                | encia: DAMI-9    | DE JULIO-SERVICIOS ELECTRO   | MECANICOS   |              |             |
|------------------------|----------------|-----------------------|------------------|------------------------------|-------------|--------------|-------------|
| N° Acordada:           | A- 37-2019     | Estado:               | En Curs          | 50                           |             |              |             |
| Total Asignado:        | \$ 50.000,00   | Gastos                | Rendidos: \$ 0,0 | 00                           |             |              |             |
| Gastos. No Rendidos    | \$ 25.687,98   |                       | Saldo            | o Actual: \$ 24.312,02       | !           |              |             |
| endiciones             |                |                       |                  |                              |             |              |             |
| Filtros                |                |                       |                  |                              |             |              |             |
| Fecha Desde 🛛 📝        | 28             | Fecha Hasta           | / / 28           |                              |             |              |             |
| Estado Todos           | T              | Nro Rendición         | 0                |                              |             |              |             |
| Fecha Comp. /          | 28             | Nro. Comp.            | 0                |                              |             |              |             |
| Proveedor (Ninguno     | 5)             | <b>V</b>              |                  |                              |             |              |             |
|                        |                |                       |                  | Asignar Operadores           | Nuevo Gasto | Reposición 🤇 | Cancelació  |
| Listado de Rendiciones | 5              |                       |                  |                              |             |              |             |
| CC                     | Rend. Fec Gas. | Responsable           | Proveedor        | Concepto                     | Import      | e Fec. Rend. | Obs. Tesore |
| 🥂 🗶 🧼 🛕 16             | 0 02/01/20     | CARLOS                | PRIMO            | menores                      | 23.708,8    | 4 //         |             |
| 16 😒 🗶 🖄               | 0 02/01/20     | PERNA, ABEL<br>CARLOS | CAMINOS DEL PAR  | ANA Peajes                   | 60,0        | D //         |             |
| 🥂 🗙 🧼 📩 16             | 0 06/01/20     | PERNA, ABEL<br>CARLOS | CAMINOS DEL PAR  | ANA Peajes                   | 60,0        | D //         |             |
| 16 🗙 👟 🚊               | 0 06/01/20     | PERNA, ABEL<br>CARLOS | ELECTRO LÍNEAS   | 5.R.L. Materiales eléctricos | 1.859,1     | 4 / /        |             |
|                        |                |                       |                  |                              |             |              |             |

El sistema nos preguntará si queremos cancelar la caja chica, esto es así debido a que esta opción se utiliza sólo a fin de año o cuando hay cambio de responsables o actualización del monto.

| Ŧ                                                                                                    |                                                                                                    |                                                                                                    |                                                                                                    |                                                                                                    |                                                                                                    |                                                                          |                               |
|----------------------------------------------------------------------------------------------------|----------------------------------------------------------------------------------------------------|----------------------------------------------------------------------------------------------------|----------------------------------------------------------------------------------------------------|----------------------------------------------------------------------------------------------------|----------------------------------------------------------------------------------------------------|--------------------------------------------------------------------------|-------------------------------|
| Datos de Caja Chica-                                                                                                    |                                                                                                    |                                                                                                    |                                                                                                    |                                                                                                    |                                                                                                    |                                                                          |                               |
| Ejercicio:                                                                                                    | 2020                                                                                                    | Dependencia:                                                                                                    | DGA-DIRECCIÓN GE                                                                                                    | NERAL DE ADMINISTRAC                                                                                                    | ÓN                                                                                                    |                                                                          |                               |
| N° Acordada:                                                                                                    | A- 1-2019                                                                                                    | Estado:                                                                                                    | En Curso                                                                                                    |                                                                                                    |                                                                                                    |                                                                          |                               |
| Total Asignado:                                                                                                    | \$ 50.000.00                                                                                                    | Or atten Danalidae                                                                                                    | · • 0.00                                                                                                    |                                                                                                    |                                                                                                    |                                                                          |                               |
| Gastos. No Rendidos                                                                                                    | \$ 27.55                                                                                                    | sta seguro que dese                                                                                                    | ea CANCELAR su CA                                                                                                    | AJA CHICA?                                                                                                    |                                                                                                    |                                                                          |                               |
| Rendiciones                                                                                                    |                                                                                                    |                                                                                                    |                                                                                                    |                                                                                                    | _                                                                                                    |                                                                          |                               |
| Filtros                                                                                                    |                                                                                                    |                                                                                                    |                                                                                                    | Aceptar Ca                                                                                                    | ncelar                                                                                                    |                                                                          |                               |
| Fecha Desde /                                                                                                    | / 28                                                                                                    |                                                                                                    |                                                                                                    |                                                                                                    | _                                                                                                    |                                                                          |                               |
| Estado Todos                                                                                                    |                                                                                                    |                                                                                                    |                                                                                                    | _                                                                                                    |                                                                                                    |                                                                          |                               |
| Proveedor (Ningun                                                                                                    | 7 228                                                                                                    | vro. comp.                                                                                                    | 0                                                                                                    |                                                                                                    |                                                                                                    |                                                                          |                               |
|                                                                                                    | ,                                                                                                    |                                                                                                    |                                                                                                    |                                                                                                    |                                                                                                    |                                                                          |                               |
| ·                                                                                                    |                                                                                                    |                                                                                                    |                                                                                                    |                                                                                                    |                                                                                                    |                                                                          |                               |
|                                                                                                    |                                                                                                    |                                                                                                    | Asigna                                                                                                    | ar Operadores Nu                                                                                                    | evo Gasto 🛛 Re                                                                                                    | eposición                                                                | Cancelación                   |
| Listado de Rendicione:                                                                                                    | s                                                                                                    | proble Dravco                                                                                                    | Asigna                                                                                                    | ar Operadores Nu                                                                                                    | evo Gasto Re                                                                                                    | eposición                                                                | Cancelación                   |
| Listado de Rendicione:                                                                                                    | s<br>Rend. Fec Gas. Respo                                                                                                    | nsable Provee<br>E, SUPERM                                                                                                    | dor C                                                                                                    | ar Operadores Nu<br>oncepto<br>rticulos de limpieza y                                                                                                    | evo Gasto Re<br>Importe I<br>3.500.00                                                                                      | eposición<br>Fec. Rend.                                                  | Cancelación<br>Obs. Tesorería |
| Listado de Rendicione:                                                                                                    | s<br>Rend. Fec Gas. Respo<br>0 06/01/20 GUILLE<br>0 03/01/20 GOETZ                                                                                                    | nsable Provee<br>E, SUPERM<br>WINA INES E, RIEGO S                                                                                                    | Asigna<br>dor C<br>AX S.A. A<br>MISZYO, JUAN T                                                                                                    | ar Operadores Nu<br>oncepto<br>rtículos de limpieza y<br>sinfeccion<br>apizados y cortinados e                                                                                                    | evo Gasto Ro<br>Importe I<br>3.500,00<br>7.000.00                                                                          | eposición<br>Fec. Rend.<br>//                                            | Cancelación<br>Obs. Tesorería |
| Listado de Rendicionei<br>CC                                                                                                    | S<br>Rend. Fec Gas. Respo<br>0 06/01/20 GOETZ<br>0 03/01/20 GOETZ<br>0 03/01/20 GOETZ<br>0 03/01/20 COETZ                                                                                                    | nsable Provee<br>E, SUPERM<br>MINA INES SUPERM<br>E, RIEGO S<br>MINA INES CARLOS J<br>E, EMERGE                                                                                                    | Asigna<br>dor C<br>AX S.A. A<br>MISZKO, JUAN T<br>ALBINO ins<br>NCIAS ir                                                                                                    | ar Operadores Nu<br>oncepto<br>rtículos de limpieza y<br>sinfeccion<br>apizados y cortinados e<br>sumos de algodon<br>isumos y accesorios de                                                                                                    | evo Gasto Ro<br>Importe I<br>3.500,00<br>7.000,00<br>2.956.00                                                              | eposición<br>Fec. Rend.<br>//                                            | Cancelación<br>Obs. Tesorería |
| Listado de Rendicione.<br>CC<br>X X A 1<br>1<br>X X A 1<br>X X A 1<br>X X A 1<br>X X A 1<br>X X A 1<br>X X X A 1<br>X X X X X X X X X X X X X X X X X X X                                                                                                     | S<br>Rend. Fec Gas. Respo<br>0 06/01/20 GOETZ<br>0 03/01/20 GUILEF<br>0 03/01/20 GOETZ<br>0 03/01/20 GOETZ                                                                                                    | nsable Provee<br>E, SUPERM<br>E, RIEGO S<br>MINA INES CARLOS /<br>E, EMERGE<br>WINA INES INFORMA<br>E, DISTRIBI                                                                                                    | Asigna<br>dor C<br>AX S.A. A<br>MISZKO, JUAN T<br>NCIAS Ir<br>TICAS SRL inf<br>UIDORA CLAUDIO P                                                                                               | oncepto<br>triculos de limpieza y<br>sinfeccion<br>apizados y cortinados e<br>sumos de algodon<br>usumos y accesorios de<br>formatica<br>ILAS, BATERIAS Y                                                                                                    | evo Gasto Ro<br>Importe 1<br>3.500,00<br>7.000,00<br>2.956,00<br>576.00                                                    | Eposición<br>Fec. Rend.<br>//<br>//<br>//                                | Cancelación<br>Obs. Tesorería |
| Listado de Rendicione<br>CC<br>X A A A A<br>1<br>X A A A A<br>1<br>X A A A A A<br>1<br>X A A A A A A A A A A A A A A A A A A A                                                                                                    | Rend.         Fec Gas.         Respo           0         06/01/20         GUILLEF           0         03/01/20         GOETZ           0         03/01/20         GUILLEF           0         03/01/20         GOETZ           0         03/01/20         GOETZ           0         03/01/20         GOETZ           0         03/01/20         GOETZ           0         03/01/20         GOETZ                                                                                                    | nsable Provee<br>E, SUPERM<br>E, RIEGO S<br>MINA INES CARLOS /<br>E, EMERGE<br>KMINA INES INFORMÁ<br>E, DISTRIBI<br>E, PINTA P                                                                                                    | Asigna<br>dor C<br>AX S.A. A<br>AUSZKO, JUAN T<br>ALBINO ins<br>INCIAS In<br>TICAS SRL inf<br>UIDORA CLAUDIO P<br>ORA PINTURAS A                                                              | ar Operadores Nu<br>oncepto<br>triculos de limpieza y<br>sinfeccion<br>apizados y cortinados e<br>sumos de algodon<br>sumos y accesorios de<br>formatica<br>ILAS, BATERIAS Y<br>ICESORIOS RECARGABLE:<br>triculos de forrotoria                                                                                                    | evo Gasto R<br>Importe 1<br>3.500,00<br>7.000,00<br>2.956,00<br>5 526,00<br>12.375.00                                      | Fec. Rend.<br>///<br>///<br>///<br>///                                   | Cancelación<br>Obs. Tesorería |
| Listado de Rendicione<br>CC<br>X X A 1<br>1<br>X A 1<br>X A 1                                                                                                    | S         Rend.         Fec Gas.         Respo           0         06/01/20         GOETZ         GUILEF           0         03/01/20         GOETZ         GUILEF           0         03/01/20         GOETZ         GUILEF           0         03/01/20         GUILEF         GUILEF           0         03/01/20         GOETZ         GUILEF           0         02/01/20         GOETZ         GUILEF                                                                                                    | nsable Provee<br>E, SUPERM<br>WINA INES SUPERM<br>E, RIEGO S<br>E, EMERGE<br>E, EMERGE<br>KINA INES INFORMÁ<br>E, DISTRIBI<br>E, PINTA P<br>WINA INES S.R.L.<br>F. OTA                                                                | Asigna<br>dor C<br>AX S.A. A<br>MISZKO, JUAN T<br>ALBINO ins<br>INCIAS In<br>TICAS SRL inf<br>UIDORA CLAUDIO AC<br>ORA PINTURAS A                                                             | Ar Operadores Nu<br>Nu<br>Nu<br>Nu<br>Nu<br>Nu<br>Nu<br>Nu<br>Nu<br>Nu                                                                                                    | evo Gasto R<br>Importe 1<br>3.500,00<br>7.000,00<br>2.956,00<br>526,00<br>12.375,00                                        | eposición<br>Fec. Rend.<br>///<br>///<br>///<br>///                      | Cancelación<br>Obs. Tesorería |
| Listado de Rendicione<br>CC<br>2 X P A 1<br>C 1<br>2 X P A 1<br>2 X P A 1<br>2 X P A 1<br>2 X P A 1<br>2 X P A 1<br>2 X P A 1<br>2 X P A 1<br>1 2 X P A 1<br>2 X P A 1<br>2 X P A 1<br>1 2 X P A 1<br>2 X P A 1<br>2 X P A 1<br>2 X P A 1<br>2 X P A 1<br>2 X P A 1<br>2 X P A 1<br>2 X P A 1<br>2 X P A 1<br>2 X P A 1<br>2 X P A 1<br>2 X P A 1<br>2 X P A 1<br>2 X P A 1<br>2 X P A 1<br>2 X P A 1<br>2 X P A 1<br>2 X P A 1<br>2 X P A 1<br>2 X P A 1<br>2 X P A 1<br>1 X P A 1<br>2 X P A 1<br>2 X P A                                                                                                    | S         Rend.         Fec Gas.         Respo           0         06/01/20         GOETZ           0         03/01/20         GUILLEF           0         03/01/20         GUILLEF           0         03/01/20         GUILLEF           0         03/01/20         GUILLEF           0         03/01/20         GUILLEF           0         02/01/20         GUILLEF           0         02/01/20         GUILLEF           0         02/01/20         GUILLEF                                                                                                    | nsable Provee<br>E, SUPERM<br>WINA INES SUPERM<br>E, RIEGO S<br>WINA INES CARLOS J,<br>E, EMERGE<br>WINA INES INFORMÁ<br>E, PINTA P<br>WINA INES S.R.L.<br>E, BERMUD<br>E MONTE E                                                     | Asigna<br>dor C<br>AX S.A. A<br>MISZKO, JUAN T<br>ALBINO ins<br>NICLAS II<br>TICAS SRL inf<br>UIDORA CLAUDIO AC<br>ORA PINTURAS A<br>VEZ, SILVIA G<br>20. HUGO P                              | Ar Operadores Nu<br>Nu<br>Nu<br>Nu<br>Nu<br>Nu<br>Nu<br>Nu<br>Nu<br>Nu                                                                                                    | evo Gasto Re<br>Importe I<br>3.500,00<br>7.000,00<br>2.956,00<br>526,00<br>12.375,00<br>7.500,00                           | eposición<br>Fec. Rend.<br>///<br>//<br>//<br>//<br>//                   | Cancelación<br>Obs. Tesorería |
| Listado de Rendicione<br>CC<br>2 X => <u><u><u></u></u> 1<br/>2 X =&gt; <u><u></u></u> 1<br/>2 X =&gt; <u><u></u></u> 1<br/>2 X =&gt; <u><u></u></u> 1<br/>2 X =&gt; <u><u></u> 1<br/>1<br/>2 X =&gt; <u><u></u> 1<br/>1<br/>2 X =&gt; <u>1</u><br/>1<br/>2 X =&gt; <u>1</u><br/>1<br/>2 X =&gt; <u>1</u><br/>1<br/>2 X =&gt; <u>1</u><br/>1<br/>2 X =&gt; <u>1</u><br/>1<br/>2 X =&gt; <u>1</u><br/>1</u></u></u></u></u></u></u></u></u></u></u></u></u></u></u></u></u></u></u></u></u></u></u></u></u></u></u></u></u></u></u>                                                                                                    | S         Rend.         Fec Gas.         Respo           0         06/01/20         GOETZ           0         03/01/20         GUILLEF           0         03/01/20         GOETZ           0         03/01/20         GOETZ           0         03/01/20         GOETZ           0         03/01/20         GOETZ           0         03/01/20         GOETZ           0         02/01/20         GOETZ           0         02/01/20         GOETZ           0         02/01/20         GOETZ           0         02/01/20         GOETZ           0         01/01/20         GOETZ           0         01/01/20         GUILLEF | nsable Provee<br>E, SUPERM<br>E, RIEGO S<br>WINA INES CARLOS /<br>E, EMERGE<br>WINA INES INFORMÁ<br>E, PINTA P<br>WINA INES S.R.L.<br>E, BERMUD<br>WINA INES S.R.L.<br>E, MONTER<br>E, MONTER<br>E, MONTER                            | Asigna<br>dor C<br>AX S.A. de<br>MISZKO, JUAN T<br>ALBINO INS<br>NCIAS II<br>TICAS SRL inf<br>UIDORA CLAUDIO P<br>ORA PINTURAS A<br>VEZ, SILVIA G<br>RO, HUGO P<br>O AC                       | Ar Operadores Nu<br>Nuclear States of the second second seco | evo Gasto R<br>Importe I<br>3.500,00<br>7.000,00<br>2.956,00<br>2.956,00<br>12.375,00<br>12.375,00<br>3.500,00<br>8.200,00 | Eposición<br>Fec. Rend.<br>///<br>//<br>//<br>//<br>//<br>//<br>//<br>// | Cancelación<br>Obs. Tesorería |
| Listado de Rendicione<br>CC<br>X => A<br>1<br>X => A<br>1<br>X =<br>X = A<br>1<br>X =<br>X = A<br>1<br>X =<br>X = A<br>1<br>X = A<br>1<br>X = A<br>1<br>X = A<br>1<br>X = A<br>1<br>X = A<br>1<br>X = A<br>1<br>X = A<br>1<br>X = A<br>1<br>X = A<br>1<br>X = A<br>1<br>X = A<br>1<br>X = A<br>1<br>X = A<br>1<br>X = A<br>1<br>X = A<br>1<br>X = A<br>1<br>X = A<br>1<br>X = A<br>1<br>X = A<br>1<br>X = A<br>X = A<br>1<br>X = A<br>1<br>X = A<br>X = A<br>X = | S         Rend.         Fec Gas.         Respo           0         06/01/20         GOETZ           0         03/01/20         GUILLEF           0         03/01/20         GUILEF           0         03/01/20         GUILEF           0         03/01/20         GUILEF           0         03/01/20         GUILEF           0         02/01/20         GUILEF           0         02/01/20         GUILEF           0         02/01/20         GUILLEF           0         01/01/20         GUILLEF                                                                                                    | Insable Provee<br>E, SUPERM<br>E, RIEGO S<br>WINA INES CARLOS J<br>E, EMERGE<br>WINA INES INFORMÁ<br>E, DISTRIBI<br>WINA INES DISTRIBI<br>E, PINTA P<br>WINA INES S.R.L.<br>E, BERMUD<br>WINA INES<br>E, MONTER<br>WINA INES EMILIANO | Asigna<br>dor C<br>AX S.A. de<br>MISZKO, JUAN T<br>ALBINO ins<br>INCIAS Ir<br>TICAS SRL inf<br>UIDORA CLAUDIO P<br>UIDORA CLAUDIO AC<br>ORA PINTURAS A<br>DEZ, SILVIA G<br>RO, HUGO P<br>D AC | Ar Operadores Nu<br>Nu<br>Nu<br>Nu<br>Nu<br>Nu<br>Nu<br>Nu<br>Nu<br>Nu                                                                                                    | evo Gasto Re<br>Importe I<br>3.500,00<br>7.000,00<br>2.956,00<br>12.375,00<br>7.500,00<br>8.200,00                         | Eposición<br>Fec. Rend.<br>///<br>//<br>//<br>//<br>//<br>//<br>//       | Cancelación<br>Obs. Tesorería |

Luego se deben marcar los gastos y confirmar la operación. Recordar que en estos casos, el saldo no gastado debe ser reintegrado a la cuenta corriente correspondiente.

| roveedorConceptoComp.FechaObservacionesImporteMERGENCIAS INFORMÁTICAS SRLInsumos y accesorios de informaticaB-30000285703/01/20lector codigo de barris2.956,00INSTRIBUIDORA CLAUDIOPILAS, BATERIAS Y ACCESORIOS RECARGABLESB-40002136003/01/20pilas526,00INTA PORA PINTURAS S.R.L.Articulos de ferreteriaB-28000009802/01/20articulos de ferreteria12.375,00NONTERO, HUGO EMILIANOPILAS, BATERIAS Y ACCESORIOS RECARGABLESB-4000091501/01/20bateria8.200,00UPERMAX S.A.Articulos de limpieza y desinfeccionB-6951206/01/20articulos de limpieza3.500,00TOTAL RENDIC                                                                                                    | -       | 1          |                         |          |              | le Caja Chica                            | endición Final                     |
|----------------------------------------------------------------------------------------------------|---------|------------|-------------------------|----------|--------------|------------------------------------------|------------------------------------|
| MERGENCIAS INFORMÁTICAS SRL       Insumos y accesorios de informatica       B-300002857       03/01/20       lector codigo de barras       2.956,00         ISTRIBUIDORA CLAUDIO       PILAS, BATERIAS Y ACCESORIOS RECARGABLES       B-400021360       03/01/20       pilas       526,00         INTA PORA PINTURAS S.R.L.       Articulos de ferreteria       B-280000098       02/01/20       articulos de ferreteria       12.375,00         IONTERO, HUGO EMILIANO       PILAS, BATERIAS Y ACCESORIOS RECARGABLES       B-40000915       01/01/20       bateria       8.200,00         UPERMAX S.A.       Articulos de limpieza y desinfeccion       B-69512       06/01/20       articulos de limpieza       3.500,00 | Selecci | Importe    | Observaciones           | Fecha    | Comp.        | Concepto                                 | roveedor                           |
| ISTRIBUIDORA CLAUDIO PILAS, BATERIAS Y ACCESORIOS RECARGABLES B-400021360 03/01/20 pilas 526,00<br>INTA PORA PINTURAS S.R.L. Articulos de ferreteria B-280000098 02/01/20 articulos de ferreteria 12.375,00<br>IONTERO, HUGO EMILIANO PILAS, BATERIAS Y ACCESORIOS RECARGABLES B-40000915 01/01/20 bateria 8.200,00<br>UPERMAX S.A. Articulos de limpieza y desinfeccion B-69512 06/01/20 articulos de limpieza 3.500,00<br>TOTAL RENDIC                                                                                                    |         | s 2.956,00 | lector codigo de barras | 03/01/20 | B-300002857  | Insumos y accesorios de informatica      | MERGENCIAS INFORMÁTICAS SRL        |
| INTA PORA PINTURAS S.R.L.     Articulos de ferreteria     B-280000098     02/01/20     articulos de ferreteria     12.375,00       IONTERO, HUGO EMILIANO     PILAS, BATERIAS Y ACCESORIOS RECARGABLES     B-40000915     01/01/20     bateria     8.200,00       UPERMAX S.A.     Articulos de limpieza y desinfeccion     B-69512     06/01/20     articulos de limpieza     3.500,00                                                                                                    |         | 526,00     | pilas                   | 03/01/20 | B-400021360  | PILAS, BATERIAS Y ACCESORIOS RECARGABLES | ISTRIBUIDORA CLAUDIO               |
| IONTERO, HUGO EMILIANO PILAS, BATERIAS Y ACCESORIOS RECARGABLES B-400000915 01/01/20 bateria 8.200,00<br>UPERMAX S.A. Articulos de limpieza y desinfeccion B-69512 06/01/20 articulos de limpieza 3.500,00<br>TOTAL RENDIC                                                                                                    |         | 12.375,00  | articulos de ferreteria | 02/01/20 | B-2800000098 | Articulos de ferreteria                  | INTA PORA PINTURAS S.R.L.          |
| UPERMAX S.A. Articulos de limpieza y desinfeccion B-69512 06/01/20 articulos de limpieza 3.500,00 TOTAL RENDIC                                                                                                    |         | 8.200,00   | bateria                 | 01/01/20 | B-400000915  | PILAS, BATERIAS Y ACCESORIOS RECARGABLES | IONTERO, HUGO EMILIANO             |
| TOTAL RENDIC                                                                                                    |         | 3.500,00   | articulos de limpieza   | 06/01/20 | B-69512      | Articulos de limpieza y desinfeccion     | UPERMAX S.A.                       |
| Devolución en Efectivo<br>Monto 22.443,00                                                                                                    | CION 0, | AL RENDICI | тот                     |          |              | Efectivo                                 | Devolución en l<br>Monto 22.443,00 |

Por último, se debe imprimir la planilla de cancelación y enviar al departamento de Tesorería con los <u>comprobantes originales</u> firmados por el responsable y comprobante de depósito o transferencia en el caso de existir reintegro. Recuerde además enviar el trámite por SIGA.

#### Observaciones:

1) Si apareciera la siguiente pantalla deberá comunicarse con el soporte de la DGI (interno 9420).

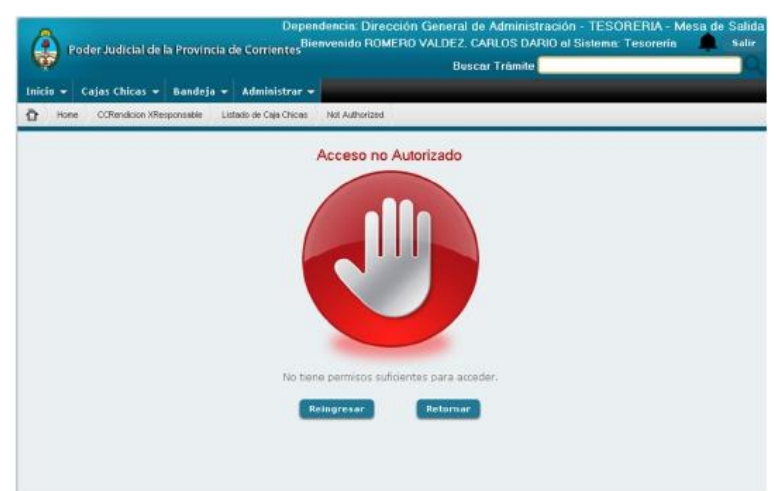

## Autorizaciones especiales:

Art. 4, Anexo II, conf. pto. 14° Acdo. Nº 22/18: Deberán contar con la autorización previa de la Presidencia del Superior Tribunal de Justicia o Representante del Ministerio Público, tramitada individualmente, los gastos en:

- Combustibles,
- Lubricantes,
- Remises,
- Pasajes,
- Alojamientos,
- Publicaciones,
- Inscripciones y/o cuotas de cursos de capacitación,
- Telefonía móvil,
- Productos alimenticios,
- Productos farmacéuticos,
- Elementos de índole decorativa o para agasajos, protocolares y de ceremonial,
- Indumentarias,
- Bienes inventariables.

La solicitud puede ser para compras de bienes <u>por única vez o para todo el año</u>, lo cual debe ser aclarado en el pedido.

Se podrán constituir cajas chicas destinadas a financiar <u>gastos específicos</u> determinados por el Superior Tribunal de Justicia, como por ejemplo, la realización de eventos, debiendo ser canceladas una vez cumplido el objetivo por el cual fueron constituidas. (Art. 5, Anexo II, conf. pto. 14° Acdo. N° 22/18).

Para tramitar la autorización requerida se debe presentar una solicitud vía email a Secretaría Administrativa.